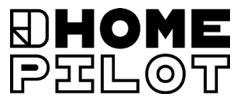

## PL Termostat smart premium Instrukcja podłączenia elektrycznego i uruchomienia

Nr artykułu 13501001

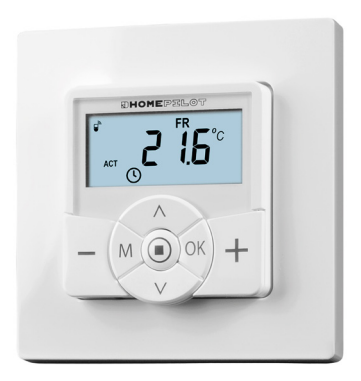

UM D109-7

Spis treści

| 1. | <b>Nin</b> i<br>1.1             | <b>ejsza instrukcja5</b><br>Używanie niniejszej instrukcji5 |
|----|---------------------------------|-------------------------------------------------------------|
| 2. | <b>Sym</b><br>2.1<br>2.2        | bole ostrzegawcze                                           |
| 3. | Wsk<br>3.1<br>3.2<br>3.3<br>3.4 | <b>azówki dotyczące bezpieczeństwa</b>                      |
| 4. | Zak                             | res dostawy13                                               |
| 5. | Wid<br>5.1<br>5.2<br>5.3<br>5.4 | ok ogólny panelu sterowania                                 |
| 6. | <b>Opi</b> :<br>6.1<br>6.2      | s produktu                                                  |
| 7. | <b>Dan</b><br>7.1<br>7.2        | e techniczne                                                |
| 8. | Wsk                             | azówki bezpieczeństwa dotyczące                             |
|    | pod                             | łączania do instalacji elektrycznej                         |
|    | 8.1                             | Ważne wskazówki przed podłączeniem do instalacji            |
|    | 8.2<br>8 3                      | elektrycznej i montażem                                     |
|    | 8.4                             | Plan połączeń z zaworem regulacyjnym 24 V                   |

# Spis treści

| 9.  | Mon                                          | taż po podłączeniu do instalacji elektrycznej     | . 46 |  |
|-----|----------------------------------------------|---------------------------------------------------|------|--|
| 10. | Wprowadzenie do otwierania menu i ustawiania |                                                   |      |  |
|     | funk                                         | cji                                               | . 47 |  |
| 11. | Pierv                                        | vsze uruchomienie z asystentem instalacji         | . 49 |  |
| 12. | Ręcz                                         | na zmiana temperatury zadanej                     | . 53 |  |
| 13. | Włac                                         | zanie/wyłączanie trybu automatycznego             |      |  |
|     | bezp                                         | ośrednio na ekranie domyślnym                     | . 54 |  |
| 14. | Wyw                                          | ołanie i wyświetlanie informacji o pogodzie       | . 55 |  |
| 15. | Przeg                                        | gląd menu                                         | . 57 |  |
|     | 15.1                                         | Menu 1 – Włączanie/wyłączanie pracy w trybie      |      |  |
|     |                                              | automatycznym                                     | 59   |  |
|     | 15.2                                         | Menu 2 – Ustawianie automatycznych faz grzania    | 60   |  |
|     | 15.3                                         | Menu 3 - centralne ustawienie temperatur zadanych | 75   |  |
| 16. | Men                                          | u 9 – Ustawienia systemowe                        | .77  |  |
|     | 16.1                                         | Menu 9.1 – Ustawianie godziny i daty              | 78   |  |
|     | 16.2                                         | Menu 9.5 – Ustawianie programu tvgodniowego       | 79   |  |
|     | 16.3                                         | Menu 9.7 – Ustawienia instalacyjne                | 81   |  |
|     | 16.4                                         | Menu 9.7.1 – Ustawianie rodzaju grzania           | 82   |  |
|     | 16.5                                         | Menu 9.7.2 – Ustawianie przesunięcia na czujniku  | 86   |  |
|     | 16.6                                         | Menu 9.7.3 – Ustawianie histerezy / minimalnego   |      |  |
|     |                                              | czasu włączenia                                   | 87   |  |
|     | 16.7                                         | Menu 9.7.4 – Ustawianie ochrony zaworu            | 88   |  |
|     | 16.8                                         | Menu 9.7.5 – Ustawianie ochrony przed mrozem      | 89   |  |
|     | 16.9                                         | Menu 9.7.6 – Ustawianie trybu zaworu              | 90   |  |
|     | 16.10                                        | Menu 9.7.7 – Przeprowadzenie testu czujnika       | 92   |  |
|     |                                              | · · ·                                             |      |  |

| 17. | Menu 9.8 – Ustawienia urządzenia93  |                                                         |  |
|-----|-------------------------------------|---------------------------------------------------------|--|
|     | 17.1                                | Menu 9.8.1 – Włączanie i wyłączanie automatycznej       |  |
|     |                                     | zmiany czasu letniego na zimowy i odwrotnie94           |  |
|     | 17.2                                | Menu 9.8.3 – Ustawianie podświetlenia wyświetlacza 95   |  |
|     | 17.3                                | Menu 9.8.5 – Włączanie/wyłączanie blokady przycisków 96 |  |
|     | 17.4                                | Menu 9.8.6 – Ustawianie trybu urlopowego wraz           |  |
|     |                                     | z temperaturą obniżoną                                  |  |
|     | 17.5                                | Menu 9.8.7 – Ustawianie trybu imprezowego wraz          |  |
|     |                                     | z temperaturą komfortową100                             |  |
|     | 17.6                                | Menu 9.8.0 – Wyświetlanie wersji oprogramowania 102     |  |
| 18. | Men                                 | u 9.9 – Ustawienia DuoFern 103                          |  |
|     | 18.1                                | Menu 9.9.1 – Rejestrowanie/wyrejestrowanie              |  |
|     |                                     | urządzeń DuoFern104                                     |  |
|     | 18.2                                | Menu 9.9.2 – Ustawianie trybu DuoFern 108               |  |
|     | 18.3                                | Menu 9.9.3 – Ustawianie kanału nadawania110             |  |
|     | 18.4                                | Menu 9.9.4 – Włączanie i wyłączanie informacji          |  |
|     |                                     | o pogodzie 111                                          |  |
|     | 18.5                                | Menu 9.9.5 – Wyświetlanie adresu (kodu radiowego)       |  |
|     |                                     | DuoFern                                                 |  |
| 19. | Usuv                                | vanie wszystkich ustawień,                              |  |
|     | reset                               | t oprogramowania115                                     |  |
| 20. | Prze                                | prowadzenie resetu sprzętowego116                       |  |
| 21. | Kom                                 | unikaty o błędach117                                    |  |
| 22. | Dem                                 | ontaż 120                                               |  |
| 23. | Uproszczona deklaracja zgodności UE |                                                         |  |
| 24. | Wyp                                 | osażenie dodatkowe121                                   |  |

Ĭ

Ĭ

... jest opisem montażu, podłączenia do układu elektrycznego oraz obsługi Termostatu smart premium.

## 1.1 Używanie niniejszej instrukcji

- Przed rozpoczęciem prac należy dokładnie przeczytać niniejszą instrukcję oraz zastosować się do wszystkich wskazówek dotyczących bezpieczeństwa.
- Należy przeczytać również instrukcje obsługi ewentualnych elementów wyposażenia dodatkowego oraz instrukcje podłączonego odbiornika prądu.
- Niniejsza instrukcja jest integralną częścią produktu. Należy ją przechowywać w łatwo dostępnym miejscu.
- Przekazując kolejnemu właścicielowi Termostat smart premium, należy dołączyć także tę instrukcję.
- Gwarancja traci ważność w przypadku uszkodzeń spowodowanych nieprzestrzeganiem niniejszej instrukcji lub wskazówek dotyczących bezpieczeństwa. Nie ponosimy odpowiedzialności za szkody będące następstwem tego typu działań.

W niniejszej instrukcji używamy następujących symboli ostrzegawczych:

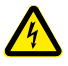

Ostrzeżenie przed porażeniem prądem elektrycznym

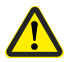

Niebezpieczne miejsce / niebezpieczna sytuacja

# i

# 2.1 Stopnie zagrożenia i hasła ostrzegawcze

## <u>1</u> NIEBEZPIECZEŃSTWO!

Niebezpieczeństwo, które, jeżeli nie będzie się go unikać, grozi ciężkimi urazami lub nawet śmiercią.

# <u> O</u>STRZEŻENIE!

Niebezpieczeństwo, które, jeżeli nie będzie się go unikać, może grozić ciężkimi urazami lub nawet śmiercią.

# 🛕 OSTROŻNIE!

Niebezpieczeństwo, które, jeżeli nie będzie się go unikać, może spowodować urazy lekkiego lub średniego stopnia.

# 🕂 UWAGA!

Niebezpieczeństwo, które może spowodować szkody materialne.

i

| Forma prezentacji | Opis                                                                          |
|-------------------|-------------------------------------------------------------------------------|
| 1.                | Sekwencje wykonywanych czynności                                              |
| 2.                |                                                                               |
| •                 | Wyliczenia                                                                    |
| 1) lub a)         | listy                                                                         |
| i                 | Inne przydatne<br>informacje                                                  |
|                   | Prosimy o zapoznanie się<br>z dołączoną instrukcją.                           |
|                   | Migające symbole menu i parametry<br>ustawień mają szare tło.                 |
|                   | Informacje o otwieraniu menu<br>i ustawieniach zamieszczono na<br>stronie 47. |

PL

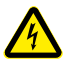

#### Stosowanie niesprawnego sprzętu może stwarzać zagrożenie dla ludzi i mienia (porażenie prądem / zwarcie).

- Nigdy nie stosować niesprawnego lub uszkodzonego sprzętu.
- Sprawdzić, czy Termostat smart premium nie jest uszkodzony.
- W przypadku stwierdzenia uszkodzeń należy skontaktować się z naszym Działem Obsługi Klienta.

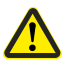

# Istnieje zwiększone ryzyko odniesienia obrażeń wskutek niewłaściwego użytkowania.

- Wszystkie osoby korzystające ze sprzętu należy poinstruować w zakresie bezpiecznego użytkowania Termostatu smart premium.
- Dzieci nie mogą bawić się urządzeniem.
- Podczas pracy nigdy nie wyjmować panelu sterowania z obudowy instalacyjnej.

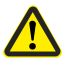

### Ryzyko uszkodzenia w wyniku przegrzania lub wychłodzenia pomieszczenia lub podłogi.

Jeżeli panel sterowania zostanie podczas pracy wyjęty z obudowy instalacyjnej, wyjście przekaźnika pozostaje bez zmian. Nie dokonuje się już wtedy żadnych ustawień ani ograniczeń.

- Przed wyjęciem panelu sterowania należy upewnić się, czy przekaźnik jest ustawiony tak, aby nie stwarzać zagrożenia.
- W razie potrzeby wyłączyć wcześniej centralne ogrzewanie lub klimatyzację.

Termostat smart premium może być stosowany wyłącznie do sterowania grzejnikami / ogrzewaniem podłogowym w zakresie dopuszczalnych limitów obciążenia, patrz strona 34, Dane techniczne.

Termostat smart premium jest przeznaczony do przełączania napięcia sieciowego oraz bardzo niskiego napięcia (ELV).

#### Stosować tylko oryginalne części zamienne i akcesoria HOMEPILOT.

- Pozwoli to uniknąć nieprawidłowego działania lub uszkodzenia Termostatu smart premium.
- Jako producent nie udzielamy gwarancji w przypadku zastosowania elementów konstrukcyjnych niepochodzących od producenta oraz w razie szkód będących następstwem ich zastosowania.

### Warunki stosowania

Ĭ

- Termostat smart premium można eksploatować tylko w suchych pomieszczeniach.
- Do podłączenia do instalacji elektrycznej w miejscu montażu potrzebne jest stałe przyłącze sieciowe 230 V / 50 Hz z urządzeniem rozłączającym (zabezpieczenie).
- Instalacja i eksploatacja systemów radiowych jest dopuszczalna tylko dla takich instalacji i urządzeń, w przypadku których nieprawidłowe działanie nadajnika lub odbiornika nie stwarza zagrożenia dla ludzi i mienia lub w przypadku których takie ryzyko jest minimalizowane za pomocą innych urządzeń zabezpieczających.

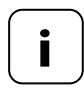

Urządzenia radiowe nadające na tej samej częstotliwości mogą prowadzić do zakłóceń w odbiorze. Niedopuszczalne jest zastosowanie Termostatu smart premium w innym celu niż podane powyżej.

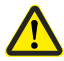

# Nieprawidłowe zastosowanie może być przyczyną szkód materialnych i obrażeń ciała.

- Nie stosować Termostatu smart premium do odłączania podłączonych odbiorników.
- Nigdy nie używać istniejącego systemu radiowego i jego elementów w celu zdalnego sterowania urządzeniami i sprzętami o wyższych wymaganiach dotyczących bezpieczeństwa lub ze zwiększonym ryzykiem wystąpienia wypadków. Wymaga to dodatkowych urządzeń zabezpieczających. Przestrzegać odpowiednich przepisów prawnych dotyczących budowy takich urządzeń.

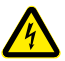

Istnieje niebezpieczeństwo zwarcia i śmiertelnego porażenia prądem przy stosowaniu Termostatu smart premium na zewnątrz lub w wilgotnych pomieszczeniach.

 Nigdy nie montować ani nie używać Termostatu smart premium na zewnątrz lub w wilgotnych pomieszczeniach.

# **3.3** Wymagana wiedza specjalistyczna instalatora

Podłączenie do instalacji elektrycznej, montaż i uruchomienie Termostatu smart premium muszą być wykonane przez wykwalifikowanego elektryka posiadającego podstawową wiedzę w zakresie regulacji ogrzewania zgodnie ze wskazówkami zawartymi w niniejszej instrukcji.

#### UW

İ

UW = ultrabiały (kolor urządzeń)

#### DIN 49075

 Norma niemiecka "Płyty osłonowe do urządzeń instalacyjnych do montażu w puszkach…"

#### 2014/53/UE

• Europejska dyrektywa w sprawie urządzeń radiowych

#### ELV

Extra Low Voltage = bezpieczne niskie napięcie

#### Elektrotermiczne zawory regulacyjne

Do regulacji ogrzewania często stosuje się elektrotermiczne zawory regulacyjne **normalnie zamknięte (NC) lub normalnie otwarte (NO)**.

W celu dopasowania do zastosowanego zaworu regulacyjnego można w Termostacie smart premium ustawić odpowiedni tryb zaworu.

#### Tryb zaworu NC (normaly closed) [normalnie zamknięty]

 W stanie bez napięcia zawór regulacyjny pozostaje zamknięty.

#### Tryb zaworu NO (normaly open) [normalnie otwarty]

W stanie bez napięcia zawór regulacyjny pozostaje otwarty.

#### Histereza / minimalny czas włączenia

- Za pomocą tej funkcji, dzięki ustawieniu minimalnego czasu włączenia, można uniknąć zbyt wielu niepotrzebnych przełączeń.
- W ten sposób zapobiega się wykonywaniu zbyt wielu przełączeń przez Termostat smart premium przy wahaniach temperatury pomieszczenia.

### Przesunięcie (przesunięcie na czujniku)

- Jeżeli Termostat smart premium został zainstalowany w nieodpowiednim miejscu (np. za zasłoną lub na chłodnej ścianie zewnętrznej), rejestrowana temperatura może się nieco różnić od temperatury w pomieszczeniu.
- Za pomocą przesunięcia czujnika można dokonać dopasowania pomiaru w zakresie od -5,0°C do 5,0°C.

İ

# 4. Zakres dostawy

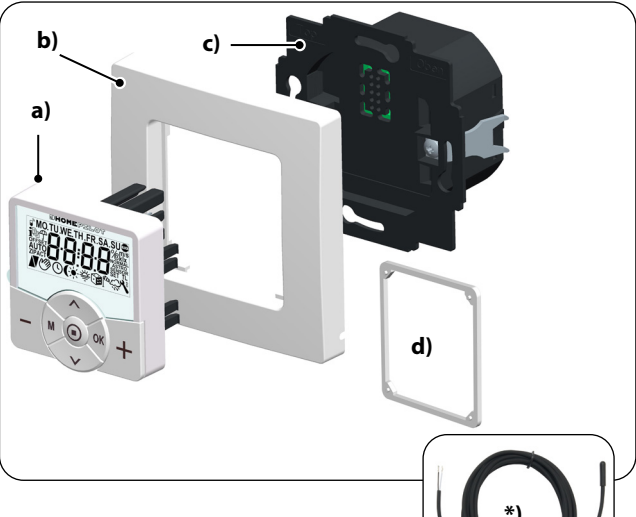

#### Zakres dostawy

- a) 1 x panel sterowania (50 x 50 mm)
- b) 1 x ramka osłonowa
- c) 1 x obudowa instalacyjna
- d) 1 x przekładka, patrz strona 46
- e) 1 x instrukcja użytkowania (bez ilustracji)

#### Po rozpakowaniu prosimy porównać...

... zawartość opakowania z tymi informacjami.

#### \*) Wyposażenie dodatkowe, dostępne w ramach opcji, patrz strona 121

Czujnik temperatury

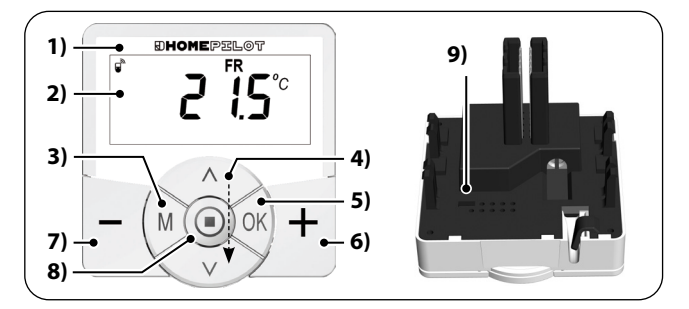

PL

| Poz.                  | Symbol | Opis                                                                                                    |  |  |
|-----------------------|--------|----------------------------------------------------------------------------------------------------|--|--|
| 1)                    |        | Panel sterowania                                                                                                    |  |  |
| 2)                    |        | Wyświetlacz                                                                                                    |  |  |
| 3)                    | M      | <ul> <li>Przycisk MENU</li> <li>◆ Otwieranie menu głównego</li> <li>◆ Powrót do ostatniego menu lub do ekranu domyślnego</li> </ul>                                                                                                    |  |  |
| 4) ∧ Przy<br>∨ ◆<br>◆ |        | <ul> <li>Przyciski regulacyjne</li> <li>Wybór menu w menu głównym</li> <li>Ustawianie parametrów (więcej/mniej) <ul> <li>krótkie lub długie naciśnięcie = ustawianie krok po kroku lub ustawianie szybkie</li> </ul> </li> <li>Włączanie/wyłączanie funkcji (ON/OFF)</li> <li>Wybór wyświetlenia (temperatura zadana / temperatura rzeczywista / godzina)</li> </ul> |  |  |

i

| Poz. | Symbol   | Opis                                                                                               |  |  |
|------|----------|----------------------------------------------------------------------------------------------------|--|--|
| 5)   | OK       | Przycisk OK                                                                                        |  |  |
|      |          | Olwieranie wybranego menu                                                                          |  |  |
|      |          | <ul> <li>Potwierdzanie i zapisywanie wprowa-<br/>dzonych danych</li> </ul>                         |  |  |
|      |          | <ul> <li>Przejście do następnego ustawienia</li> </ul>                                             |  |  |
| 6)   | <b>–</b> | Przycisk PLUS – CIEPLEJ                                                                            |  |  |
|      |          | <ul> <li>Zwiększanie zadanej temperatury krok<br/>po kroku o 0,5°C</li> </ul>                      |  |  |
| 7)   |          | Przycisk MINUS – CHŁODNIEJ                                                                         |  |  |
|      |          | <ul> <li>              Zmniejszanie zadanej temperatury krok<br/>po kroku o 0,5°C      </li> </ul> |  |  |
| 8)   |          | Przycisk SET                                                                                       |  |  |
|      |          | <ul> <li>Włączenie / wyłączenie blokady<br/>przycisków</li> </ul>                                  |  |  |
|      |          | (tylko przy aktywowanej funkcji blokady<br>przycisków)                                             |  |  |
|      |          | <ul> <li>Wyświetlenie informacji o pogodzie</li> </ul>                                             |  |  |
| 9)   |          | Styk do zwarcia, do wykonania resetu sprzętowego                                                   |  |  |
|      |          | ♦ patrz strona 116                                                                                 |  |  |

PL

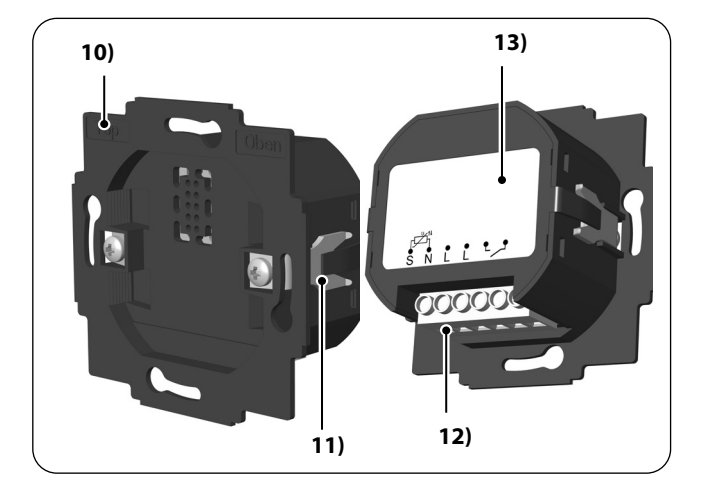

PL

| Poz. Symb | ol Opis                 |
|-----------|-------------------------|
| 10)       | Obudowa instalacyjna    |
| 11)       | Klamry i śruby mocujące |
| 12)       | Zaciski przyłączeniowe  |
| 13)       | Tabliczka znamionowa    |

# 5.2 Przyłącza elektryczne

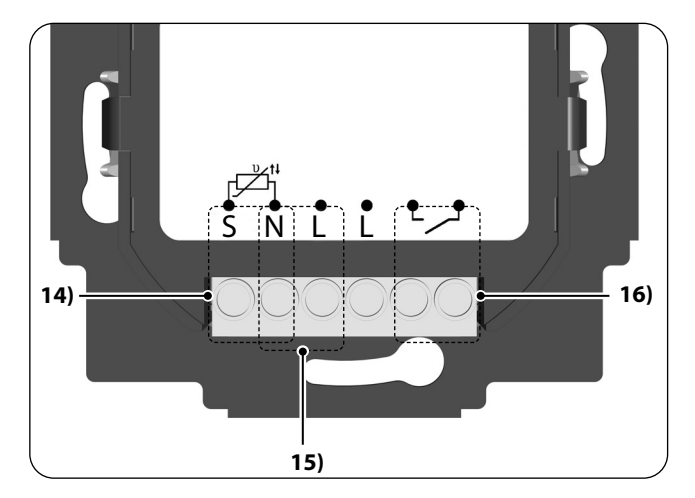

| Poz. | Symbol     | Opis                                                                                                    |
|------|------------|----------------------------------------------------------------------------------------------------|
| 14)  | S N        | <b>Czujnik temperatury [S / N] – opcjonalnie</b><br>Podłączenie zewnętrznego czujnika<br>temperatury do pomiaru temperatury<br>pomieszczenia.                                       |
| 15)  | N L        | <b>Zasilanie [N / L] – 230 V / 50 Hz ~</b><br>Podłączenie napięcia zasilającego.                                                                                                    |
| 16)  | <b>•</b> • | <b>Wejście przekaźnika – bezpotencjałowe</b><br>Podłączenie elektrotermicznego zaworu<br>regulacyjnego (również z niskim napięciem) /<br>ogrzewania elektrycznego lub klimatyzacji. |

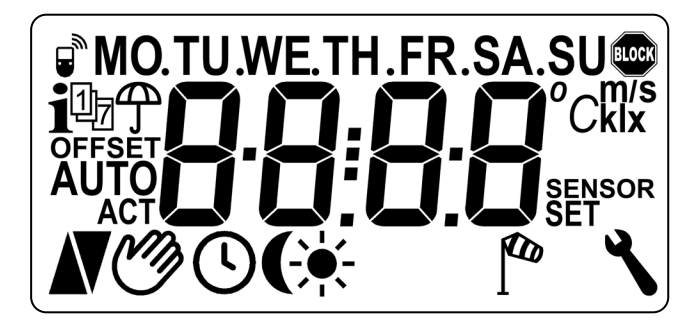

PL

| Poz. | Symbol                                   | Opis                                                       |  |
|------|------------------------------------------|------------------------------------------------------------|--|
| 17)  | MO SU                                    | Dni tygodnia (poniedziałek – niedziela)                    |  |
| 18)  | 88:88                                    | Godzina / parametry nastawcze                              |  |
| 19)  | la la la la la la la la la la la la la l | Status DuoFern                                             |  |
| 20)  | 20) <b>İ</b> Informacja o pogodzie       |                                                            |  |
| 21)  | 1 <sub>7</sub>                           | Program tygodniowy                                         |  |
| 22)  | Ĵ                                        | Wskaźnik deszczu                                           |  |
| 23)  | OFFSET                                   | Przesunięcie na czujniku                                   |  |
| 24)  | AUTO                                     | Praca w trybie automatycznym                               |  |
| 25)  | Ċ                                        | Tryb automatyczny lub ręcznie zmieniona temperatura zadana |  |
| 26)  |                                          | Grzanie                                                    |  |
|      |                                          |                                                            |  |

Ĭ

| Poz. | Symbol              | Opis                                              |
|------|---------------------|---------------------------------------------------|
| 27)  | V                   | Chłodzenie                                        |
| 28)  | ()                  | Czasy przełączenia faz grzania                    |
| 29)  | <del>`</del> .      | Wskaźnik natężenia światła                        |
| 30)  | (                   | Wskaźnik zaciemnienia                             |
| 31)  | <b>f</b> ab         | Wskaźnik wiatru                                   |
| 32)  | ٦                   | Ustawienia systemowe                              |
| 33)  | SET                 | Temperatura zadana                                |
| 34)  | SENSOR<br>(CZUJNIK) | Test czujnika                                     |
| 35)  | klx/lx              | Intensywność światła (klx = kiloluks / lx = luks) |
| 36)  | °C                  | Jednostka temperatury – stopień Celsjusza         |
| 37)  | m/s                 | prędkość wiatru                                   |
| 38)  |                     | Automatyczna blokada przycisków                   |

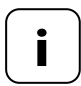

Termostat smart premium ma regulowane podświetlenie, patrz strona 95, menu 9.8.3.

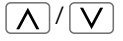

Ĭ

Za pomocą przycisków regulacyjnych można wybrać żądany widok ekranu domyślnego.

#### Temperatura zadana

| $\bigcap$ | -         | Symbole               | Opis                               |
|-----------|-----------|-----------------------|------------------------------------|
|           | <b>لع</b> | 21,5°C <sub>SET</sub> | Ustawiona<br>temperatura<br>zadana |

#### Temperatura rzeczywista

| $\bigcap$ |              | Symbole | Opis                                     |
|-----------|--------------|---------|------------------------------------------|
|           | <b>8.6 1</b> | 19,8°C  | Aktualna<br>temperatura<br>pomieszczenia |

#### Godzina

| $\bigcap$ |        | Symbole | Opis                       |
|-----------|--------|---------|----------------------------|
|           | טביסון | FR      | Aktualny dzień<br>tygodnia |
|           |        | 16:30   | Aktualna godzina           |

PL

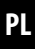

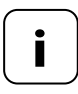

i

W zależności od ustawienia Termostatu smart premium można wyświetlić kolejne symbole.

### Przykłady:

| Symbole      | Opis                                                                                                    |
|--------------|----------------------------------------------------------------------------------------------------|
|              | Tryb automatyczny jest aktywny.                                                                                      |
| C            | W nastawionym czasie przełączenia grzanie lub chłodzenie trwa do osiągnięcia zadanej tempe-<br>ratury pomieszczenia. |
| Ċ            | Temperaturę zadaną zmieniono ręcznie.                                                                                |
| A            | Pomieszczenie jest ogrzewane, ponieważ                                                                               |
|              | aktualna temperatura pomieszczenia jest<br>niższa niż temperatura zadana.                                            |
|              | Aktualna temperatura pomieszczenia jest                                                                              |
| •            | wyższa niż temperatura zadana, pomieszczenie<br>jest chłodzone.                                                      |
| i            | Dostępne są aktualne informacje o pogodzie<br>z Czujnika pogodowego smart.                                           |
| <u></u> / [% | Wskaźnik wiatru lub deszczu                                                                                          |
|              | Wskaźnik jasności lub zaciemnienia                                                                                   |

Termostat smart premium mierzy i automatycznie reguluje temperaturę pojedynczych pomieszczeń, np. sterując grzejnikiem, ogrzewaniem podłogowym lub klimatyzacją. Pomiar temperatury odbywa się, w zależności od wyboru, za pomocą wbudowanego lub opcjonalnego zewnętrznego czujnika temperatury. Termostat smart premium ma bezpotencjałowe wyjście przekaźnikowe.

## Obsługa trzech rodzajów grzania

Termostat smart premium można zastosować i skonfigurować w trzech różnych rodzajach grzania, patrz strona 82:

- Regulator temperatury pomieszczenia
- Regulator temperatury pomieszczenia z funkcją ogranicznika
- Funkcja chłodzenia

Poza tym Termostatu smart premium można używać w połączeniu z termostatem grzejnikowym (nr art. 13601001), aby nim sterować.

## Ustawienie kilku faz grzania

Na każdy dzień można ustawić do sześciu faz grzania lub chłodzenia (wraz z czterema temperaturami zadanymi).

### Ustawianie faz grzania centralnie w Gateway premium lub lokalnie w Termostacie smart premium

Odpowiedni sposób użytkowania ustawia się, wybierając odpowiedni tryb DuoFern w menu 9.9.2, patrz strona 108.

İ

### Bezpotencjałowe wyjście przekaźnikowe

Do bezpotencjałowego wyjścia przekaźnikowego można podłączyć np. następujące odbiorniki:

- zawory regulacyjne (również niskonapięciowe zawory regulacyjne)
- grzejnik (również grzejniki elektryczne do maks. 2300 W)
- klimatyzatory

## Podłączenie zewnętrznego czujnika temperatury (opcja)

Jeżeli wewnętrzny czujnik nie jest w stanie wiarygodnie zarejestrować temperatury pomieszczenia, opcjonalnie dostępny jest zewnętrzny czujnik temperatury. Może to być przydatne, jeżeli:

- Termostat smart premium jest zamontowany w miejscu o niekorzystnych warunkach termicznych (np. na chłodnej ścianie zewnętrznej);
- 4
- włączane są duże obciążenia (np. ogrzewanie elektryczne), które bardzo nagrzewają Termostat smart premium (samoczynne ogrzanie).

# Kiedy zastosowanie zewnętrznego czujnika temperatury jest bezwzględnie konieczne?

 Jeżeli Termostat smart premium ma być zastosowany jako ogranicznik temperatury (np. do ogrzewania podłogowego w przypadku specjalnych rodzajów podłóg). Do regulacji ogrzewania często stosuje się elektrotermiczne zawory regulacyjne **normalnie zamknięte (NC)** lub **normalnie otwarte (NO)**.

W celu dopasowania do zastosowanego zaworu regulacyjnego można w menu 9.7.6 ustawić odpowiedni tryb zaworu, patrz strona 90.

#### Sterowanie ręczne

Sterowanie ręczne odbywa się za pomocą przycisków PLUS i MINUS.

Za pomocą tych przycisków można również krok po kroku zwiększać lub zmniejszać temperaturę zadaną o 0,5°C, patrz strona 53.

## Instalacja i podłączanie do instalacji elektrycznej

Termostat smart premium został skonstruowany jako urządzenie do montażu podtynkowego w pomieszczeniach. Do podłączenia elektrycznego służą zaciski przyłączeniowe z tyłu obudowy instalacyjnej.

## Kompatybilne serie przełączników

Termostat smart premium można zintegrować z dostępnymi na rynku seriami przełączników (50 x 50 mm).

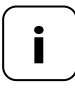

W zależności od zastosowanego przełącznika niezbędne może się okazać użycie ramki pośredniej \* 50 x 50 (zgodnie z DIN 49075).

\* nie wchodzi w zakres dostawy

- Możliwość zastosowania jako lokalnego sterownika lub jako rozwiązania systemowego (Gateway premium / DuoFern)
- Lokalne sterowanie ręczne za pomocą przycisków PLUS i MINUS
- Zmiana trybów pracy AUTO/MANU
- Proste ustawienie za pomocą asystenta instalacji
- Funkcja grzania i chłodzenia w zależności od podłączonego urządzenia
- Możliwość ustawienia do 6 czasów przełączenia dziennie i 4 dowolnych temperatur zadanych
- Opcjonalny zewnętrzny czujnik temperatury do zewnętrznego pomiaru temperatury lub do zastosowania jako ogranicznik temperatury
- Sterowanie zaworem / grzejnikiem lub klimatyzatorem w połączeniu z HOMEPILOT Odbiornik do oświetlenia smart także przy użyciu fal radiowych (idealne przy doposażaniu)
- Możliwe zastosowanie w kombinacji z termostatem grzejnikowym smart (nr art. 13601001)
- Regulacja dwupunktowa (wł./wył.) z nastawianymi histerezą i minimalnym czasem przełączenia
- Możliwość ręcznej zmiany temperatury zadanej również za pomocą Pilot smart 6 grup
- Odbiór i wyświetlanie informacji o pogodzie (temperatura, natężenie światła, prędkość wiatru, deszcz) w kombinacji z Czujnik pogodowy smart
- Trzy różne programy tygodniowe
- Automatyczna blokada przycisków
- Ściemnianie podświetlenia LCD
- Test czujnika
- Usuwanie wszystkich danych, reset

#### Przykład zastosowania 1

Termostat smart premium do regulacji grzejników, ogrzewania podłogowego lub klimatyzacji w poszczególnych pomieszczeniach

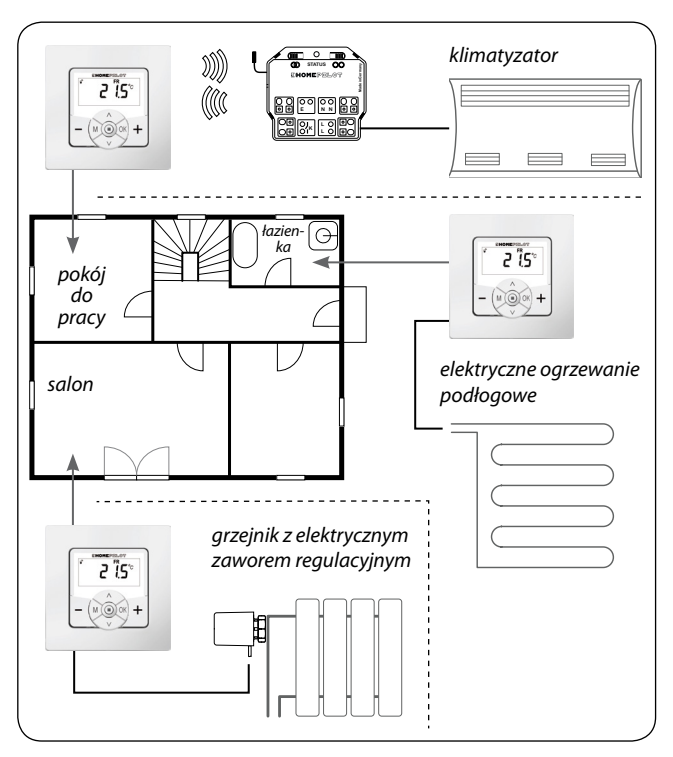

26

### Pokój do pracy

Radiowe sterowanie klimatyzacją za pomocą urządzenia przełączającego smart (np. doposażenie bez połączenia kablowego pomiędzy Termostatem smart premium a klimatyzatorem).

#### Łazienka

Bezpośrednie podłączenie i sterowanie elektrycznym ogrzewaniem podłogowym.

#### Salon

Bezpośrednie podłączenie elektrotermicznego zaworu regulacyjnego do sterowania grzejnikiem.

#### Przykład zastosowania 2

İ

Kilka Termostatów smart premium do regulacji ogrzewania podłogowego w poszczególnych pomieszczeniach za pomocą HOMEPILOT Odbiornik do oświetlenia smart.

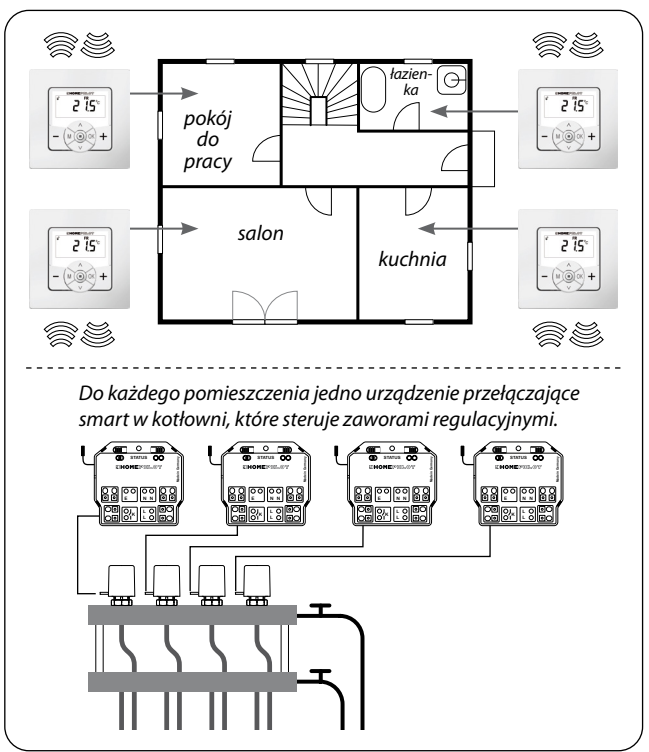

28

Na jedno pomieszczenie jedno Odbiornik do oświetlenia smart 1-kanałowy w kotłowni:

- Otrzymuje ono polecenia przełączenia bezpośrednio z odpowiedniego Termostatu smart premium i w ten sposób steruje zaworami (np. w przypadku doposażenia, jeśli nie ma przewodów do rozdzielacza połączeń).
- Możliwe jest równoległe połączenie wielu zaworów regulacyjnych z jednego pomieszczenia do jednego Odbiornik do oświetlenia smart 1-kanałowy.

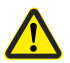

Istnieje niebezpieczeństwo niepożądanego lub pomyłkowego niekorzystnego oddziaływania pochodzącego od zautomatyzowanych procedury lub spowodowanego przez obsługę ręczną.

 HOMEPILOT Odbiornik do oświetlenia smart zarejestrowane w Termostacie smart premium nie może być zarejestrowane w Gateway premium lub w innych sterownikach DuoFern (np. Pilot smart 6 grup).

#### Przykład zastosowania 3

i

#### Centralne sterowanie za pośrednictwem Gateway premium.

ΡI

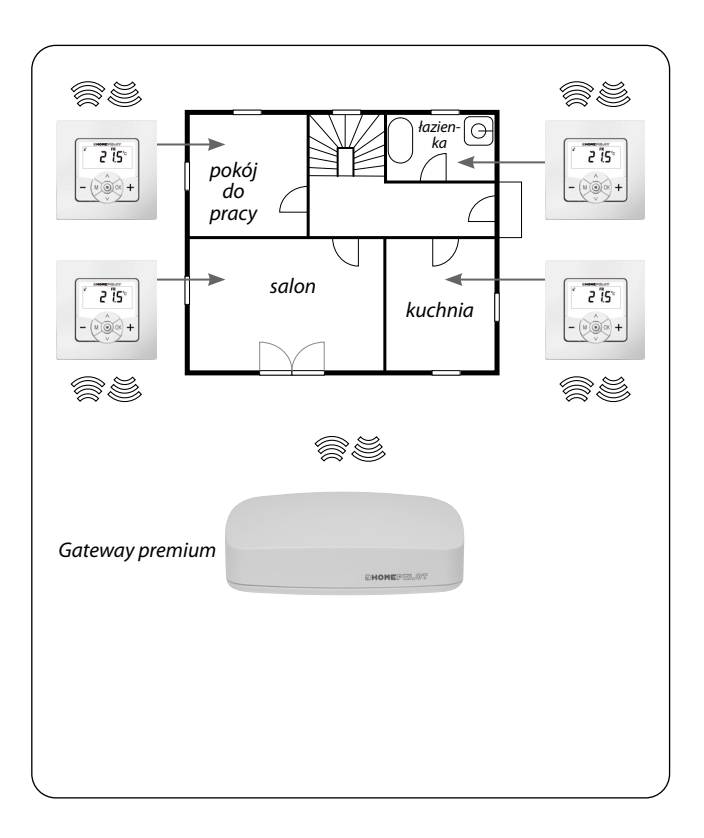

Termostat smart premium można połączyć ze Gateway premium. Dzięki temu można korzystać z następujących funkcji:

- Za pomocą aplikacji na smartfona można ręcznie zmienić temperaturę zadaną i wyświetlić aktualny stan (temperatura rzeczywista, temperatura zadana itp.).
- W razie przekroczenia lub nieosiągnięcia zapisanych czterech temperatur zadanych można aktywować procedury w Gateway premium.
- Aby sterować fazami grzania przez procedury w Gateway premium, Termostat smart premium musi pracować w trybie 1 (odbiornik DuoFern).

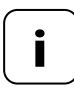

Bezpośrednia ingerencja ze Gateway premium w stan przełączenia przekaźnika nie jest przy tym możliwa.

 Przekaźnik jest zawsze przełączany w zależności od temperatury zadanej i rzeczywistej.

#### Przykład zastosowania 4

i

# Termostat smart premium do sterowania grupowego termostatami grzejnikowymi smart

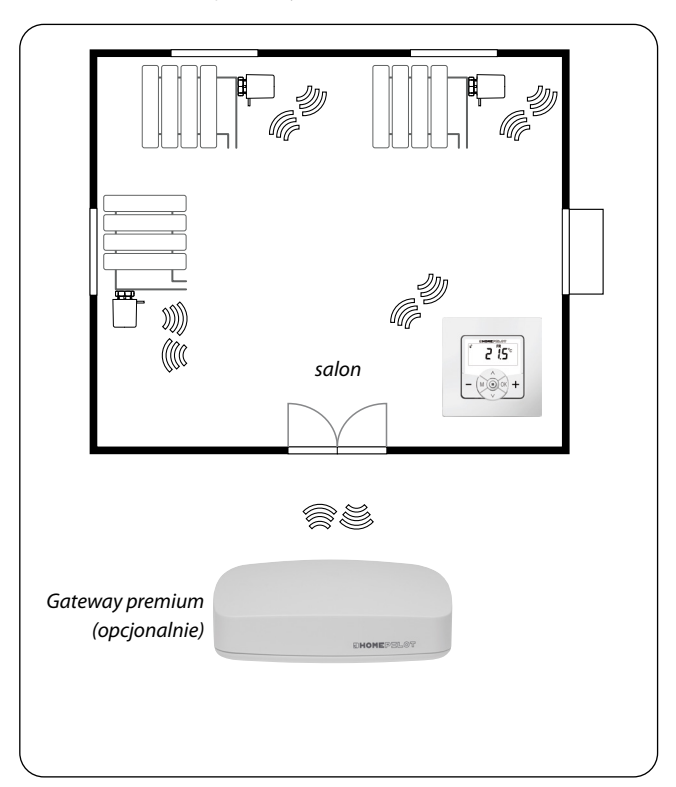

#### Niezależny system

- Sterowanie maksymalnie 20 termostatami grzejnikowymi smart.
- Centralny sterownik: Termostat smart premium wysyła wartość temperatury zadanej do wszystkich termostatów grzejnikowych smart.

#### Sterowanie przez Gateway premium

- Na Gateway premium jest rejestrowany wyłącznie Termostat smart premium.
- Termostat smart premium przekazuje centralnie polecenia do termostatów grzejnikowych smart.

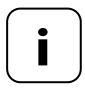

Opcjonalnie zmierzona temperatura rzeczywista z Termostatu smart premium może zostać użyta jako wartość regulacyjna dla termostatów grzejnikowych smart.

W tym celu należy skorzystać z punktu menu "**SEn**" termostatu grzejnikowego smart.

| Przyłącze sieciowe [ L / N ] |                        |  |
|------------------------------|------------------------|--|
| Napięcie zasilające z sieci: | 230 V / 50 Hz 🔨        |  |
| Pobór mocy:                  | Tryb czuwania: < 0,4 W |  |

PL

| wejście czujnika [S / N] - , , , , , , , , , , , , , , , , , , |                   |  |  |
|----------------------------------------------------------------|-------------------|--|--|
| Wymóg:                                                         | podwójna izolacja |  |  |
| R25:                                                           | 10 kΩ             |  |  |
| В:                                                             | 3977              |  |  |

| Wyjście przekaźnikowe – zestyk obciążeniowy dla<br>napięcia 230 V [ |                        |                 |
|---------------------------------------------------------------------|------------------------|-----------------|
| Napięcie łączeniowe:                                                | 230 V / 50 H           | z $\sim$        |
| Maksymalna zdolność                                                 | obciążenie i           | rezystancyjne   |
| przerączania:                                                       | -\\.                   | 10 A µ / 2300 W |
|                                                                     | obciążenie indukcyjne: |                 |
|                                                                     | 1                      |                 |
|                                                                     | M                      | 5 A μ / 1115 VA |
|                                                                     |                        |                 |

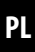

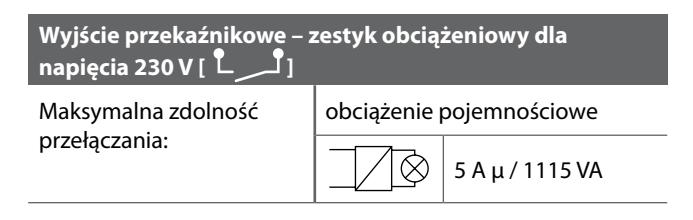

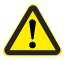

İ

# Nieprawidłowe zastosowanie może być przyczyną szkód materialnych i obrażeń ciała.

- Mały odstęp między stykami (μ) jest niewystarczający do wykonania odłączenia.
- Nie stosować Termostatu smart premium do odłączania podłączonych odbiorników.

| Technologia radiowa DuoFern            |                                                    |  |  |
|----------------------------------------|----------------------------------------------------|--|--|
| Częstotliwość nadawcza:                | 434,5 MHz                                          |  |  |
| Moc nadawania:                         | maks. 10 mW                                        |  |  |
| Zaciage                                | w budynkach: ok. 30 m *<br>w terenie: ok. 100 m    |  |  |
| Zasięy:                                | * w zależności od materiału<br>i struktury budynku |  |  |
| Maksymalna liczba<br>urządzeń DuoFern: | 20                                                 |  |  |

| Informacje ogólne                                                             |                                                                  |  |
|-------------------------------------------------------------------------------|------------------------------------------------------------------|--|
| Wymiary zewnętrzne<br>(szer. x wys. x gł.) panelu<br>sterowania [ <b>1</b> ]: | 50 x 50 x 12 mm<br>zgodnie z normą DIN 49075                     |  |
| Dostępne kolory:                                                              | ultrabiały (UW), błyszczący                                      |  |
| Głębokość zabudowy:                                                           | 32 mm                                                            |  |
| Dopuszczalna temperatura otoczenia:                                           | od 0°C do + 40°C                                                 |  |
| Klasa ochronności:                                                            | II                                                               |  |
| Stopień ochrony:                                                              | IP 30 (tylko do suchych<br>pomieszczeń)                          |  |
| Zaciski przyłączeniowe:                                                       | zaciski przykręcane do<br>przewodów o maks. przekroju<br>1,5 mm² |  |
| Rezerwa mocy zegara na<br>wypadek awarii zasilania                            | ok. 8 godzin                                                     |  |

PL
i

| Ustawienia fabryczne                                                  |                                            |
|-----------------------------------------------------------------------|--------------------------------------------|
| Praca w trybie<br>automatycznym:                                      | Wył.                                       |
| Tryb automatyczny sterowany czasem:                                   | Wył.                                       |
| Ciepło (21,5°C) od:                                                   | godz. 06:00                                |
| Chłodno (17,0°C) od:                                                  | godz. 23:00                                |
| Temperatura zadana 1 i 3:                                             | 21,5°C                                     |
| Temperatura zadana 2 i 4:                                             | 17,0°C                                     |
| Program tygodniowy:                                                   | Wył.                                       |
| Automatyczne przełączanie<br>czasu letniego na zimowy<br>i odwrotnie: | Wł.                                        |
| Wyświetlenie domyślne:                                                | temperatura zadana                         |
| Rodzaj grzania:                                                       | 1 (regulator temperatury<br>pomieszczenia) |
| Histereza:                                                            | 0,2°C                                      |
| Minimalny czas trwania<br>włączenia/wyłączenia:                       | 2 minuty                                   |
| Ochrona zaworu:                                                       | Wył.                                       |
| Ochrona przed mrozem:                                                 | Wł.; 4,0°C                                 |
| Tryb zaworu:                                                          | NC (grzanie przy przyłożonym<br>napięciu)  |
| Szybkie przełączenie na wartość temperatury:                          |                                            |
| - za pomocą 🛨 (ciepło):                                               | Wył.                                       |
| - za pomocą 🗕 (chłodno):                                              | Wył.                                       |
| Kanał nadawania DuoFern:                                              | kanał 1                                    |

### Rezerwa mocy (ok. 8 godzin)

W przypadku awarii zasilania aktualna godzina miga przez mniej więcej 5 minut, a Termostat smart premium przełącza się i korzysta z rezerwy mocy.

# Godzina i data po awarii zasilania

Rezerwa mocy wystarcza na mniej więcej 8 godzin. Po przekroczeniu tego czasu godzina i data zostaną utracone i należy je ponownie ustawić, patrz strona 78.

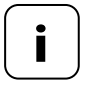

Zegar wewnętrzny zasilany rezerwą mocy pracuje w pewnej tolerancji. Dlatego po dłuższej przerwie w zasilaniu może być konieczna korekta ustawienia godziny.

# Zachowanie danych po awarii zasilania

Wszystkie ustawienia są zapisane na stałe. Nawet po dłuższej przerwie w zasilaniu nie grozi ich utrata.

Przed podłączeniem do instalacji elektrycznej porównać dane dotyczące zasilania/częstotliwości umieszczone na tabliczce znamionowej z danymi sieci lokalnej.

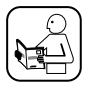

Przeczytać informacje dotyczące podłączenia elektrycznego w instrukcji użytkowania odbiornika elektrycznego.

# 🚹 NIEBEZPIECZEŃSTWO!

# Niebezpieczeństwo śmiertelnego porażenia prądem w razie dotknięcia części elektrycznych.

- Wszystkie prace przyłączeniowe i montażowe wykonywać dopiero po odłączeniu zasilania.
- Odłączyć wszystkie bieguny przewodów zasilających i zabezpieczyć przed ponownym podłączeniem.
- Skontrolować, czy urządzenie jest odłączone od napięcia.

# \Lambda OSTRZEŻENIE!

# Istnieje zagrożenie życia spowodowane zwarciem w wyniku przeciążenia Termostatu smart premium.

Nie wolno przekraczać maksymalnej zdolności przełączenia; należy stosować się do informacji zawartych w "Danych technicznych", patrz strona 34.

# \Lambda OSTRZEŻENIE!

Stosowanie nieprawidłowej obudowy instalacyjnej może stwarzać zagrożenie dla ludzi i mienia (porażenie pradem / zwarcie).

- - Do podłaczenia i zamontowania Termostatu smart premium należy korzystać wyłącznie z dołączonej obudowy instalacyjnej.
- Obudowy instalacyjne innych produktów HOMEPILOT sa niekompatybilne.

# **OSTRZEŻENIE!**

# Nieprawidłowe okablowanie może być przyczyną zwarcia i uszkodzenia sprzetu.

Należy zwrócić uwagę na przyporządkowanie podłączeń na schemacie połączeń.

### Bezpotencjałowe wyjście przekaźnikowe

Przekaźnik jest zaprojektowany jako bezpotencjałowy. Możliwe jest również podłączenie zaworów regulacyjnych lub sterowników, które wymagają innego napięcia zasilania (np. 24 V). W takim przypadku do jednej strony styku przekaźnikowego nie należy przykładać [L], lecz odpowiednie napięcie sterujące (np. +24 V), patrz strona 45.

### Przełączać tylko odseparowane niskie napięcie

Dozwolone jest wyłącznie podłączenie i przełączanie odseparowanego niskiego napięcia ELV.

#### Materiał montażowy

Termostat smart premium jest zaprojektowany do montażu podtynkowego. Zalecamy montaż w głębokiej puszce podtynkowej rozmiar 58 lub w puszce do instalacji elementów elektronicznych.

# Długość zdejmowanej izolacji:

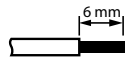

Ze wszystkich żył trzeba usunąć izolację na długości 6 mm.

## Opcjonalne podłączenie zewnętrznego czujnika temperatury

Jeśli Termostat smart premium jest zamontowany w miejscu o niekorzystnych warunkach termicznych, można do niego opcjonalnie podłączyć zewnętrzny czujnik temperatury do pomiaru temperatury.

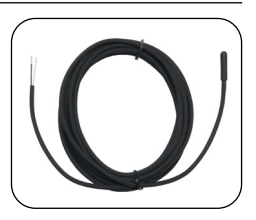

# Bezwzględnie konieczne zastosowanie zewnętrznego czujnika temperatury

W przypadku korzystania z funkcji ograniczenia (rodzaj grzania 2 = regulator temperatury z ogranicznikiem) bezwzględnie konieczne jest podłączenie czujnika temperatury.

# Maksymalna długość przewodu do podłączenia zewnętrznego czujnika temperatury

Długość przewodu do podłączenia zewnętrznego czujnika temperatury może wynosić maksymalnie 10 metrów.

# 8.2 Podłączanie do instalacji elektrycznej

i

- 1. Wyłączyć zasilanie sieciowe i sprawdzić, czy przewody zasilające nie są pod napięciem.
- 2. Wszystkie przewody przyłączeniowe należy poprowadzić bezpiecznie do puszki podtynkowej.
- Usunąć izolację z wszystkich przewodów na długości 6 mm i podłączyć je zgodnie ze schematami połączeń zamieszczonymi na kolejnych stronach.
- Po podłączeniu do instalacji elektrycznej należy umieścić Termostat smart premium w puszce podtynkowej, patrz strona 46.

PL

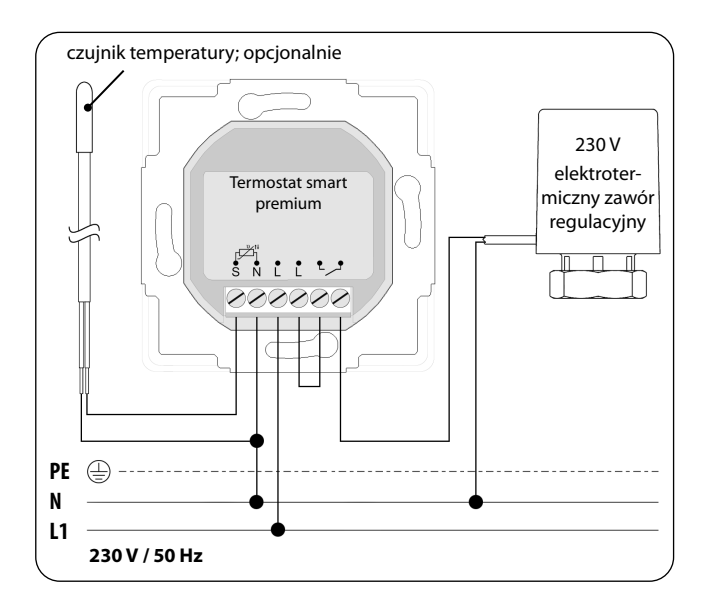

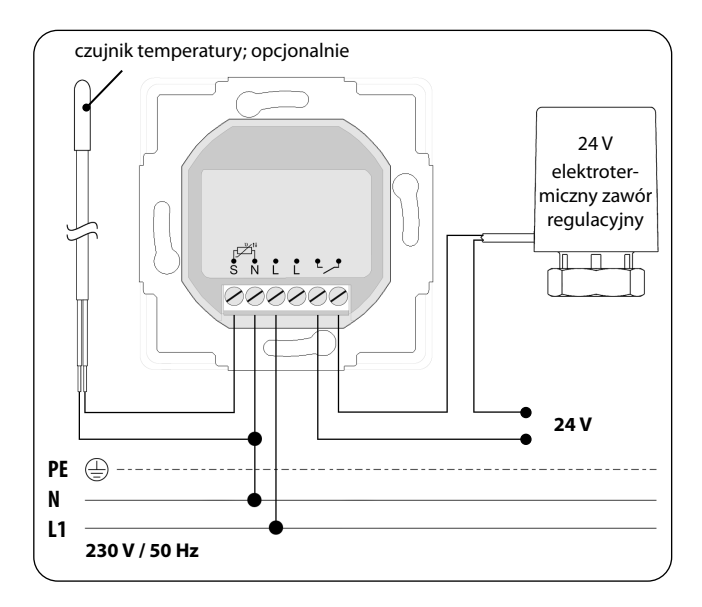

PL

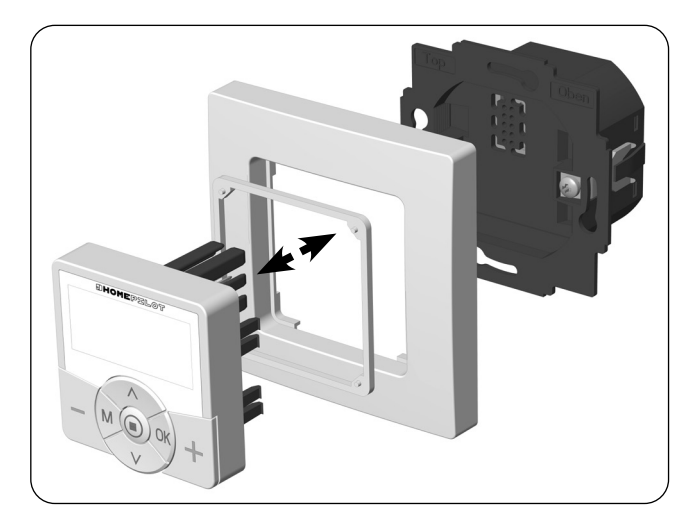

- 1. Włożyć obudowę montażową do puszki podtynkowej i zamocować ją, przykręcając śrubami klamer mocujących.
- 2. Założyć ramkę osłonową na obudowę instalacyjną.
- 3. Włożyć przekładkę do ramki osłonowej.
- 4. Następnie ostrożnie włożyć panel sterowania do obudowy montażowej.
- 5. Włączyć ponownie napięcie sieciowe.

# 10. Wprowadzenie do otwierania menu i ustawiania funkcji

1. M Otworzyć menu główne. AUTO SET  $\odot$ Naciśniecie przycisku menu na ekranie domyślnym spowoduje otwarcie menu ąłównego. 2. <u>\</u>/<u>\</u> Wybrać żądane menu. AUTO SET ᠭ Migający symbol sygnalizuje, że menu zostało wybrane.

**3.** OK Potwierdzić wybór i otworzyć wybrane menu.

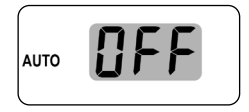

Miga OFF.

# 10. Wprowadzenie do otwierania menu i ustawiania funkcji

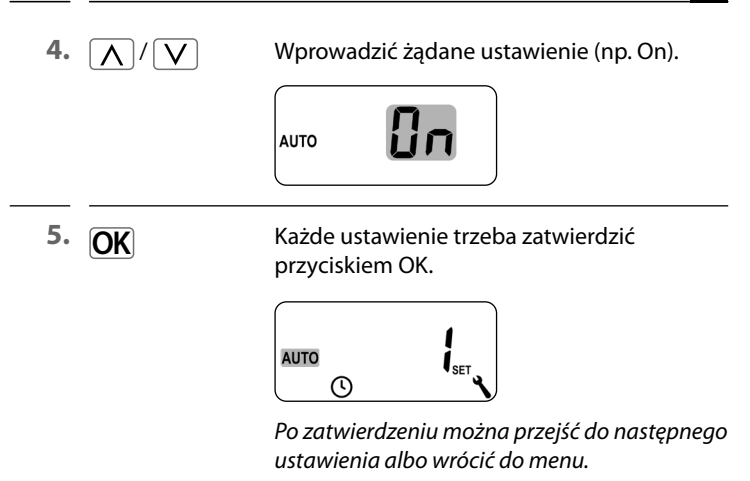

6. M

Powrót do ekranu domyślnego.

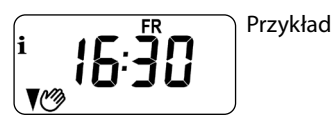

i

Krótkie naciśnięcie przycisku menu powoduje przeskok w menu o jeden krok wstecz. Dłuższe naciśnięcie zawsze kończy się przejściem do ekranu domyślnego.

# 11. Pierwsze uruchomienie z asystentem instalacji

PL

Asystent instalacji, który prowadzi użytkownika przez pierwsze ustawienia podstawowe, jest uruchamiany automatycznie podczas pierwszego uruchomienia lub po resecie oprogramowania.

# Przejść do menu 9.7 "Ustawienia instalacyjne"

Po zamknięciu asystenta instalacji należy sprawdzić ustawienia w menu 9.7 i dostosować je do istniejącej instalacji grzewczej, patrz strona 81.

#### Gotowość do pracy

Po wprowadzeniu wszystkich powyższych ustawień Termostat smart premium jest gotowy do pracy.

# 11. Pierwsze uruchomienie z asystentem instalacji

 Po włączeniu napięcia sieciowego pojawia się asystent instalacji. Widać migające cyfry.

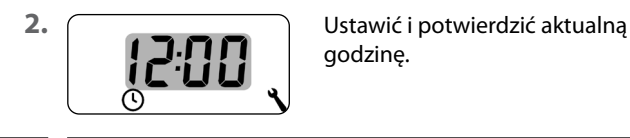

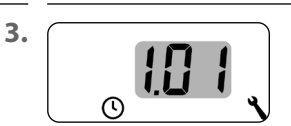

Ustawić aktualną datę (dzień. miesiąc) i potwierdzić każde ustawienie.

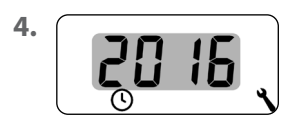

Ustawić i potwierdzić aktualny rok.

5.

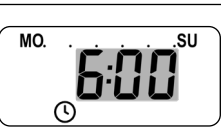

Ustawić i potwierdzić czas rozpoczęcia pierwszej fazy grzania.

Ustawienie fabryczne = 06:00

# Maksymalna liczba dziennych faz grzania

Na każdy dzień można skonfigurować maksymalnie sześć faz grzania, patrz strona 60, Menu 2.

# Wstępne ustawienie programu tygodniowego

Pierwszy czas rozpoczęcia dotyczy całego tygodnia (MO...SU).

W razie potrzeby można wybrać później w menu 9.5 jeden z trzech programów tygodniowych, patrz strona 79.

# Przyporządkowanie różnych temperatur zadanych

Do każdej fazy grzania można przyporządkować indywidualną temperaturę zadaną. Można ustawić cztery temperatury zadane i przyporządkować je do dowolnej liczby faz grzania, patrz strona 60, Menu 2.

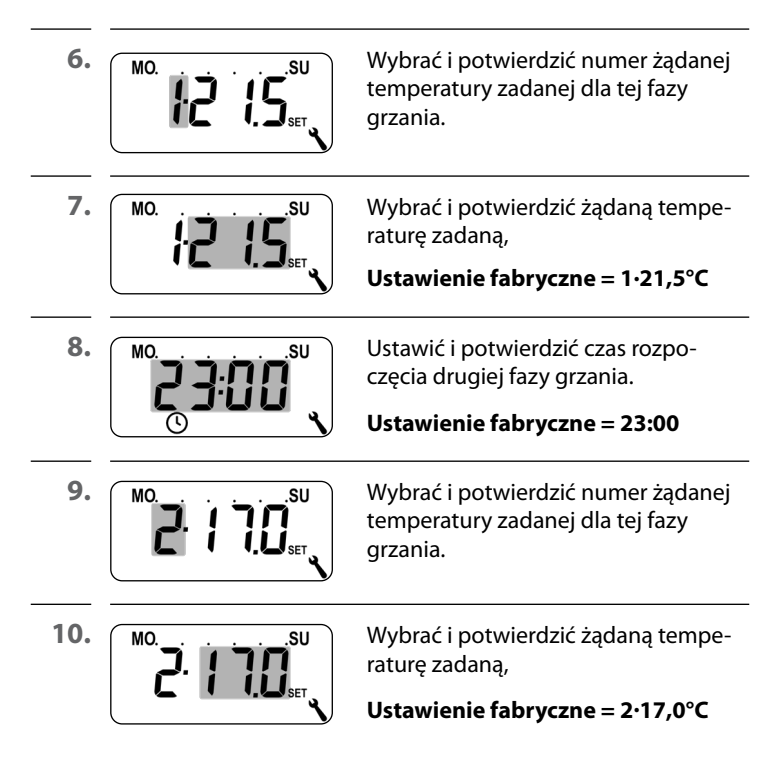

PL

# 11. Pierwsze uruchomienie z asystentem instalacji

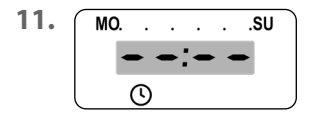

Ustawić czas rozpoczęcia następnej fazy grzania (patrz punkty od 8 do 10) **lub** 

wybierając i potwierdzając • • • • • , zakończyć ustawienia w asystencie instalacji.

12.

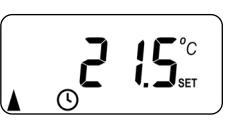

Po dokonaniu ostatniego ustawienia pojawia się ekran domyślny. Przykład

**13.** Po zamknięciu asystenta instalacji należy sprawdzić ustawienia w menu 9.7 i dostosować je do miejscowej instalacji grzewczej, patrz strona 81.

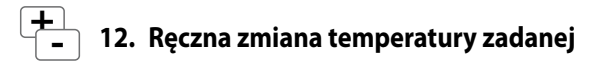

W razie potrzeby można na krótko ręcznie zmienić temperatury zadane automatycznych faz grzania. Zmiany dokonuje się na ekranie domyślnym.

(cieplej) Zwiększenie temperatury zadanej stopniowo o 0,5°C.

 (chłodniej) Zmniejszenie temperatury zadanej stopniowo o 0,5°C.

Przykład wyświetlenia:

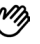

Temperaturę zadaną zmieniono ręcznie.

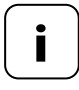

Zmiana ręczna obowiązuje tylko do momentu, kiedy w nastawionym czasie przełączenia stanie się aktywna następna automatyczna faza grzania.

#### Kasowanie zmiany ręcznej

| OK <sup>1</sup> sek. | Nacisnąć przycisk OK na ekranie domyślnym<br>i przytrzymać przez jedną sekundę,<br>aby skasować zmianę ręczną. |
|----------------------|----------------------------------------------------------------------------------------------------|
|                      | Potem ponownie obowiązuje tryb auto-<br>matyczny z ustawionymi fazami grzania<br>i temperaturami zadanymi.     |

PL

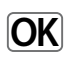

13. Włączanie/wyłączanie trybu automatycznego bezpośrednio na ekranie domyślnym

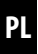

# ) Włączona praca w trybie automatycznym

- Wszystkie wcześniej ustawione funkcje automatyczne są aktywne.
- Mimo pracy w trybie automatycznym nadal istnieje możliwość ręcznego sterowania.

# 🏈 Wyłączona praca w trybie automatycznym

- Wszystkie ustawione funkcje są nieaktywne.
- Dodatkowy kluczowy punkt:Uwaga: W połączeniu z bramką Gateway premium ustawienia wprowadzone w tym miejscu nie pełnią żadnej funkcji.
- 1. OK 1 sek.

Nacisnąć przycisk OK na ekranie domyślnym i każdorazowo przytrzymać przez jedną sekundę.

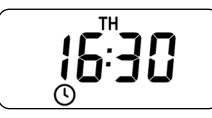

Włączona praca w trybie automatycznym

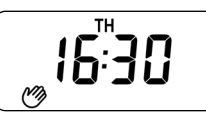

Wyłączona praca w trybie automatycznym

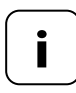

Jeśli wcześniej zmieniono ręcznie temperaturę zadaną, w pierwszym kroku użytkownik skasuje tylko ręczną zmianę temperatury zadanej.

 W takim przypadku ponownie nacisnąć przycisk OK, aby wyłączyć tryb automatyczny. Termostat smart premium może odbierać i wyświetlać informacje o pogodzie (temperatura, natężenie światła, prędkość wiatru, deszcz) z Czujnik pogodowego smart. Rejestrowanie Czujnik pogodowego smart DuoFern w Termostacie smart premium nie jest konieczne.

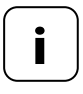

ĭ

- Czujniki pogodowego aktualizują informacje o pogodzie mniej więcej co 5 minut, dlatego wyświetlenie informacji może zająć kilka minut.
  - Jeśli przez 45 minut nie zostaną odebrane żadne nowe informacje o pogodzie, oznacza to, że nie są już dostępne.

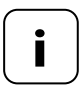

W przypadku, gdy odbierane są sygnały z wielu czujników pogodowych smart, w menu 9.9.4 można wybrać żądany Czujnik pogodowego smart patrz strona 111.

1. Natychmiast po wykryciu Czujnik pogodowego smart na ekranie wyświetla się odpowiedni symbol.

2. 🔘

Krótkie naciśnięcie przycisku SET powoduje wyświetlenie pierwszych informacji o pogodzie.

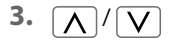

Za pomocą przycisków regulacyjnych można wywołać wszystkie dostępne informacje o pogodzie, patrz przykłady.

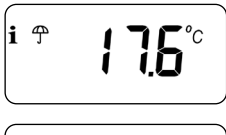

Temperatura i deszcz

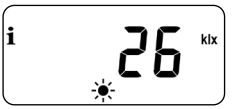

Natężenie światła 0–999 luksów = lx 1–150 kiloluksów = klx

Wyświetlany symbol w zależności od natężenia światła:

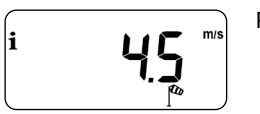

Prędkość wiatru 0–35 m/s

# Zakończenie wyświetlania informacji o pogodzie

4. 🔘

Krótkie naciśnięcie przycisku SET kończy wyświetlanie informacji o pogodzie.

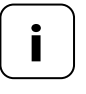

Po 10 sekundach wyświetlacz automatycznie powraca do ekranu domyślnego.

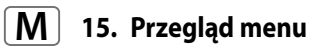

| Menu główne |               |                                                  |
|-------------|---------------|--------------------------------------------------|
| Symbol      | Menu          | Strona                                           |
| AUTO        | 1             | Praca w trybie automatycznym59                   |
|             | 2             | Czasy przełączenia / automatyczne fazy grzania60 |
| SET         | Э             | Temperatury zadane / numery75                    |
| ٩           | 9             | Ustawienia systemowe77                           |
| SET         | 9.1           | Godzina i data78                                 |
| 1)7         | 9.5           | Program tygodniowy79                             |
| i           | ר.פ           | Ustawienia instalacyjne81                        |
|             | 9.7.1         | Rodzaj grzania82                                 |
| OFFSET      | 9.7.2         | Przesunięcie na czujniku86                       |
| н           | 9.7. <i>3</i> | Histereza i minimalny czas włączenia87           |
|             | 9.7.4         | Ochrona zaworu88                                 |
| V           | 9.7.5         | Ochrona przed mrozem89                           |
|             | 9.7.6         | Tryb zaworu90                                    |
| SENSOR      | ר.ר.פ         | Test czujnika92                                  |
|             |               |                                                  |

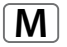

# M 15. Przegląd menu

|              | 9.8   | Ustawienia urządzenia93                                             |
|--------------|-------|---------------------------------------------------------------------|
|              | 9.8.1 | Automatyczne przełączanie czasu<br>letniego na zimowy i odwrotnie94 |
|              | 9.8.3 | Podświetlenie wyświetlacza95                                        |
|              | 9.8.5 | Blokada przycisków96                                                |
| V            | 9.8.6 | Tryb urlopowy98                                                     |
|              | ר.8.2 | Tryb imprezowy100                                                   |
|              | 9.8.0 | Wersja oprogramowania102                                            |
|              | 9.9   | Ustawienia DuoFern103                                               |
|              | 9.9.1 | Rejestrowanie i wyrejestrowanie104                                  |
|              | 9.9.2 | Ustawianie trybu DuoFern108                                         |
| Ch           | 9.9.3 | Ustawianie kanału nadawania110                                      |
| i 🕈          | 9.9.4 | Włączanie/wyłączanie informacji<br>o pogodzie111                    |
| <b>1</b> ACT | 9.9.5 | Wyświetlanie adresu (kodu radiowego)<br>DuoFern113                  |

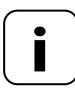

# Jednolita struktura menu

Dla wszystkich urządzeń HOMEPILOT opracowano jednolitą, uniwersalną strukturę menu. Podobne funkcje mają zawsze ten sam numer menu, więc w numeracji mogą występować luki.

AUTO

# Włączona praca w trybie automatycznym (symbol na ekranie domyślnym)

- Wszystkie ustawione wcześniej funkcje automatyczne są aktywne
- W trybie automatycznym istnieje możliwość ręcznego sterowania

# Wyłączona praca w trybie automatycznym (symbol na ekranie domyślnym)

Wszystkie funkcje automatyczne są nieaktywne

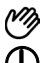

# Obydwa symbole na ekranie domyślnym

 Tryb automatyczny jest włączony i zmieniono ręcznie temperaturę zadaną – zmiana obowiązuje do następnej fazy grzania

# Włączanie/wyłączanie pracy w trybie automatycznym w menu 1

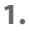

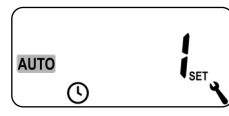

Otworzyć menu 1.

2.

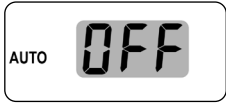

Wprowadzić i zatwierdzić żądane ustawienie.

OFF = wyłączona praca w trybie automatycznym On = włączona praca w trybie automatycznym

# Przełączanie bezpośrednio na ekranie domyślnym

OK 1 sek.

Nacisnąć przycisk OK na ekranie domyślnym i przytrzymać przez jedną sekundę.

Na każdy dzień można ustawić automatyczne fazy grzania z żądanym czasem przełączenia i temperaturą zadaną.

# Maksymalna liczba dziennych faz grzania

Na każdy dzień można skonfigurować maksymalnie sześć faz grzania.

# Wstępne ustawienie programu tygodniowego

Najpierw w menu 9.5 wybrać żądany program tygodniowy, patrz strona 79.

# Dalsze wskazówki dotyczące ustawienia:

- Czasy przełączania faz grzania są ustawiane w odstępach 15-minutowych (np. godz. 6:00, 6:15, 6:30 itp.).
- Niemożliwe jest utworzenie nowej fazy grzania przed wcześniejszą fazą grzania.
- Zapisane są cztery ustawiane temperatury zadane. Można je dowolnie przyporządkować do poszczególnych faz grzania.

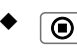

Ustawianie faz grzania można także zakończyć dłuższym naciśnięciem przycisku SET

()

Poniżej przedstawiamy trzy przykłady ustawienia automatycznych faz grzania:

| Przykład 1 | Program rodzinny                                                                                                 |
|------------|----------------------------------------------------------------------------------------------------|
|            | Automatyczne fazy grzania obowiązują przez<br>cały tydzień <b>(MO–SU)</b> .                                      |
| Przykład 2 | Jednoosobowe gospodarstwo domowe                                                                                 |
|            | Automatyczne fazy grzania są ustawione<br>osobno na dni robocze ( <b>MO–FR)</b> i na<br>weekend <b>(SA–SU)</b> . |
| Przykład 3 | Home Office                                                                                                    |
|            | Grzanie tylko w piątek i sobotę.                                                                                 |

#### Przykład 1 – ustawienie programu rodzinnego

We wszystkie dni tygodnia temperatura pomieszczenia jest regulowana w tych samych czasach przełączenia do żądanej temperatury zadanej lub obniżonej.

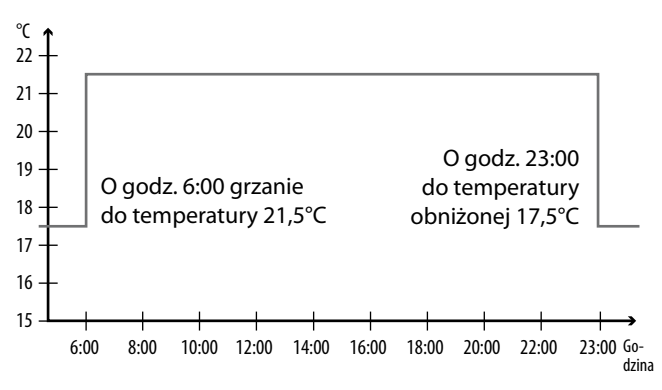

| MOSU    |             |         |             |  |
|---------|-------------|---------|-------------|--|
| Faza    | Godzina     | Tempera | tura zadana |  |
| grzania | Godzina     | Nr      | °C          |  |
| 1       | godz. 06:00 | 1       | 21,5°C      |  |
| 2       | godz. 23:00 | 2       | 17,5°C      |  |
| 3       | :           |         |             |  |

1. Otworzyć najpierw menu **9.5** i ustawić program tygodniowy [1].

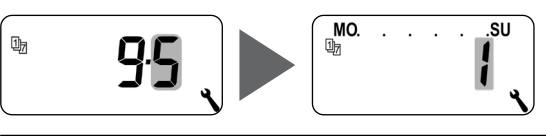

2. Następnie otwiera się automatycznie menu 2.

# lub

Jeśli żądany program tygodniowy jest już aktywny, otworzyć **menu 2**.

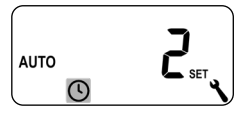

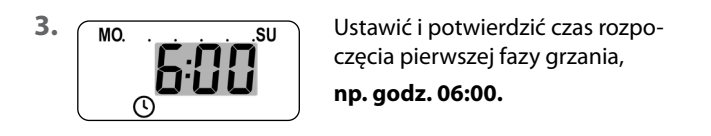

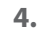

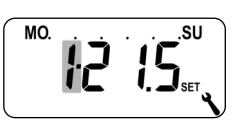

Wybrać i potwierdzić numer żądanej temperatury zadanej dla tej fazy grzania, **np. 1**.

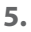

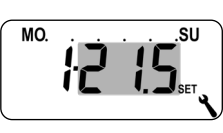

Wybrać i potwierdzić żądaną temperaturę zadaną,

np. 21,5°C.

|     | -  |
|-----|----|
| 1   |    |
| 1   | L١ |
| ١.  | ~  |
| · • |    |

# 15.2 Menu 2 – Ustawianie automatycznych faz grzania

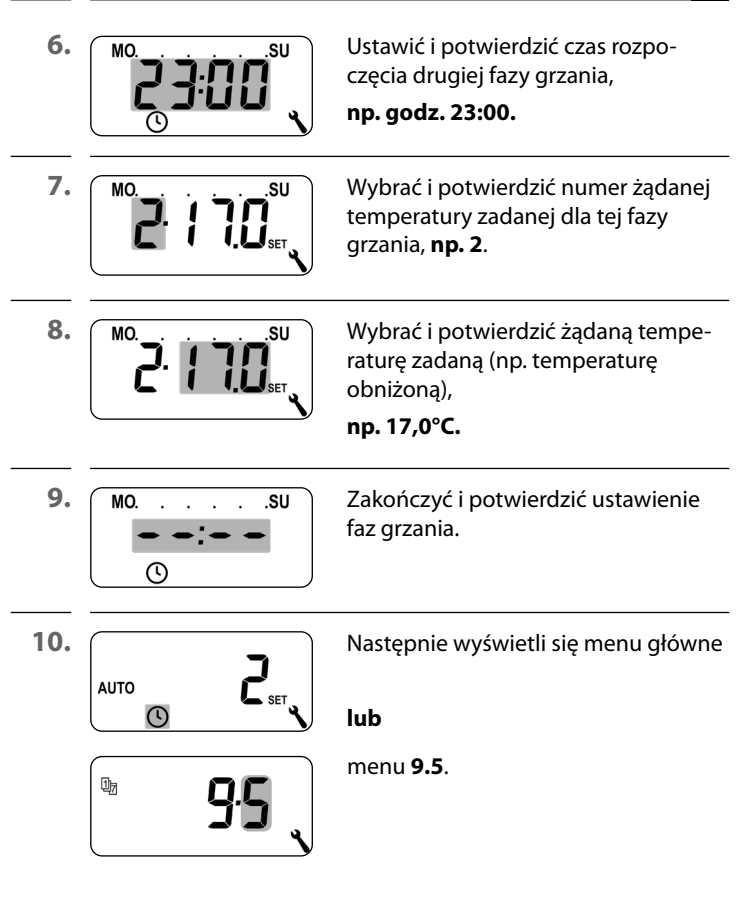

Ľ

# Przykład 2 – ustawienie dla jednoosobowego gospodarstwa domowego

W dni robocze i przez weekend należy regulować temperaturę pomieszczenia o różnych porach i do różnych temperatur.

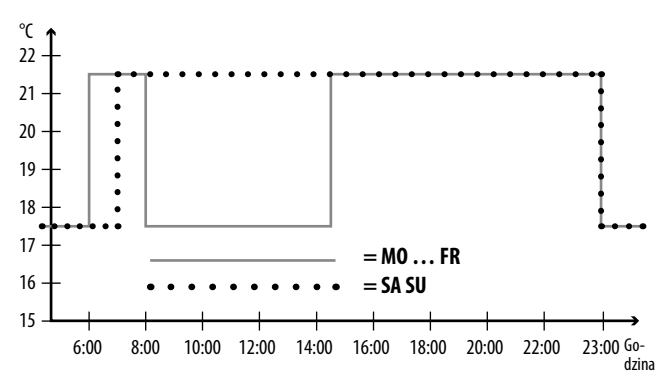

| MO FR   |             |         |             |  |
|---------|-------------|---------|-------------|--|
| Faza    | Godzina     | Tempera | tura zadana |  |
| grzania |             | Nr      | °C          |  |
| 1       | godz. 06:00 | 1       | 21,5°C      |  |
| 2       | godz. 08:00 | 2       | 17,5°C      |  |
| 3       | godz. 14:30 | 1       | 21,5°C      |  |
| 4       | godz. 23:00 | 2       | 17,5°C      |  |
| 5       | :           |         |             |  |

65

PL

| г | L |
|---|---|

| SA SU   |                   |    |             |  |
|---------|-------------------|----|-------------|--|
| Faza    | Faza Godzina Temp |    | tura zadana |  |
| grzania | Godzina           | Nr | °C          |  |
| 1       | godz. 07:00       | 1  | 21,5°C      |  |
| 2       | godz. 23:00       | 2  | 17,5°C      |  |
| 3       | :                 |    |             |  |

1. Otworzyć najpierw menu 9.5 i ustawić program tygodniowy [2].

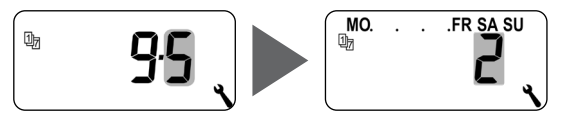

2. Następnie otwiera się automatycznie menu 2.

# lub

Jeśli żądany program tygodniowy jest już aktywny, otworzyć **menu 2**.

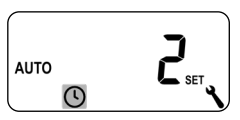

# 15.2 Menu 2 – Ustawianie automatycznych faz grzania

PL

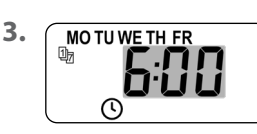

Ustawić i potwierdzić czas rozpoczęcia pierwszej fazy grzania,

np. godz. 06:00.

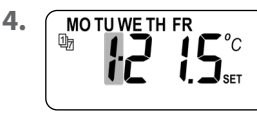

Wybrać i potwierdzić numer żądanej temperatury zadanej dla tej fazy grzania, **np. 1**.

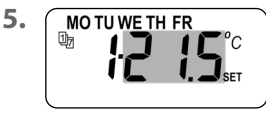

Wybrać i potwierdzić żądaną temperaturę zadaną,

np. 21,5°C.

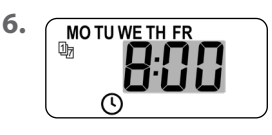

Ustawić i potwierdzić czas rozpoczęcia drugiej fazy grzania,

np. godz. 08:00.

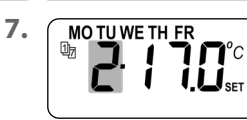

Wybrać i potwierdzić numer żądanej temperatury zadanej dla tej fazy grzania, **np. 2**.

8.

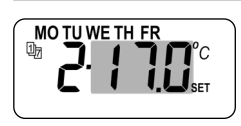

Wybrać i potwierdzić żądaną temperaturę zadaną (np. temperaturę obniżoną),

np. 17,0°C.

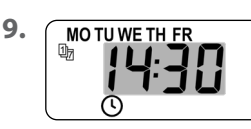

Ustawić i potwierdzić czas rozpoczęcia trzeciej fazy grzania,

np. godz. 14:30.

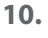

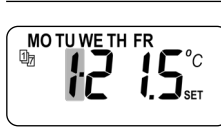

Wybrać i potwierdzić numer żądanej temperatury zadanej dla tej fazy grzania, **np. 1**. \*

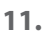

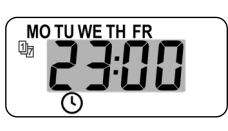

Ustawić i potwierdzić czas rozpoczęcia czwartej fazy grzania,

np. godz. 23:00.

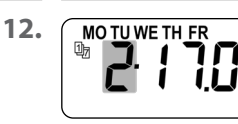

Wybrać i potwierdzić numer żądanej temperatury zadanej dla tej fazy grzania, **np. 2**. \*

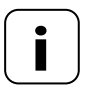

Nie można zmienić wybranych temperatur zadanych, ponieważ zostały już one wykorzystane w innym miejscu dla innej fazy grzania.

13.

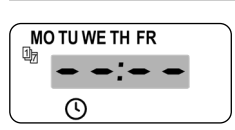

Zakończyć i potwierdzić ustawienie faz grzania na dni robocze (**MO-FR**).

# Ustawianie faz grzania na SA / SU

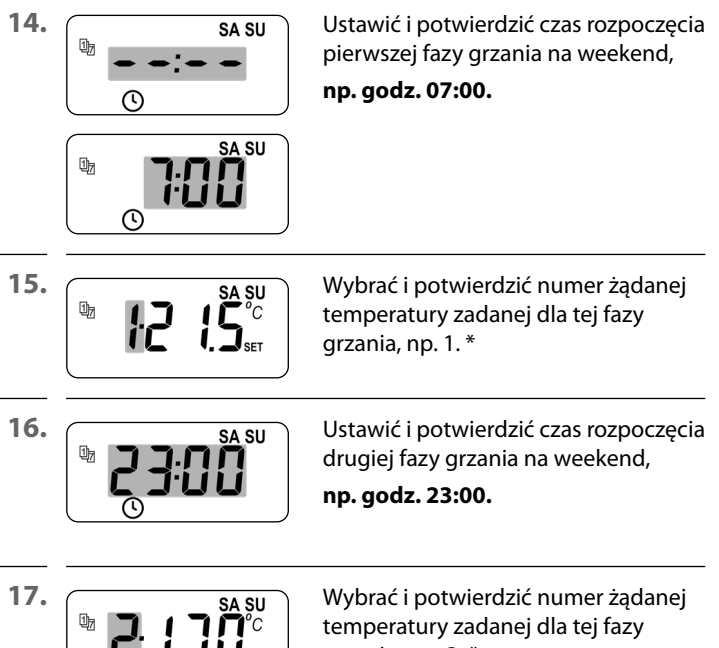

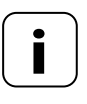

- grzania, **np. 2**. \*
- Nie można zmienić wybranych temperatur zadanych, ponieważ zostały już one wykorzystane w innym miejscu dla innej fazy grzania.

| <b>(</b> ) | 15.2 Menu 2 – Ustav<br>faz grzania | vianie automatycznych PL                                                      |
|------------|------------------------------------|-------------------------------------------------------------------------------|
| 18.        | SA SU<br>••:••<br>()               | Zakończyć i potwierdzić ustawienie<br>faz grzania na weekend <b>(SA/SU)</b> . |
| 19.        |                                    | Następnie wyświetli się menu główne                                           |
|            |                                    | <b>lub</b><br>menu <b>9.5</b> .                                               |
|            | <b>95</b> (                        |                                                                               |

PL

### Przykład 3 – ustawienie na potrzeby Home Office

Grzanie tylko w piątek i sobotę. W inne dni regulacja temperatury pomieszczenia powinna być ustawiona na temperaturę obniżoną.

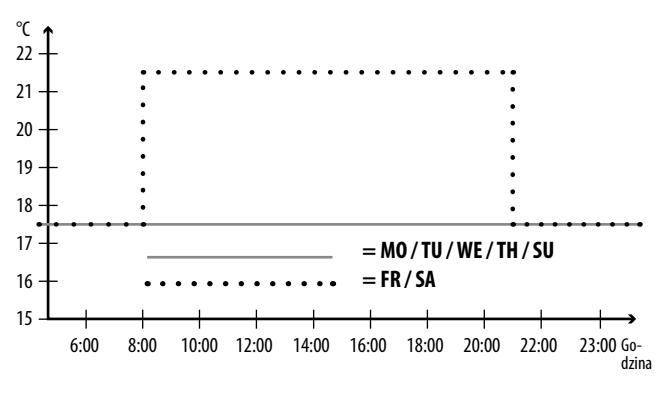

| MO / TU / WE / TH + SU |             |                    |    |
|------------------------|-------------|--------------------|----|
| Faza                   | Godzina     | Temperatura zadana |    |
| grzania                | nia Godzina |                    | °C |
| 1                      | :           |                    |    |

| FR+ SA |             |   |        |
|--------|-------------|---|--------|
| 1      | godz. 08:00 | 1 | 21,5°C |
| 2      | godz. 21:00 | 2 | 17,5°C |
| 3      | :           |   |        |

71

PL

1. Otworzyć najpierw menu 9.5 i ustawić program tygodniowy [3].

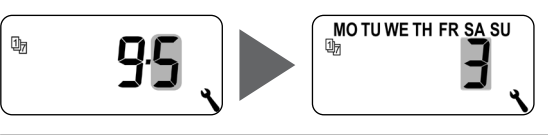

2. Następnie otwiera się automatycznie menu 2.

# lub

Jeśli żądany program tygodniowy jest już aktywny, otworzyć **menu 2**.

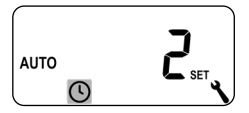

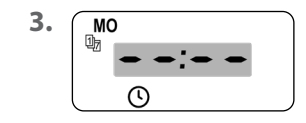

Wybrać i potwierdzić – – – , ponieważ pomieszczenie ma nie być ogrzewane w poniedziałek.

4. Powtórzyć punkt 3 dla wtorku, środy i czwartku.

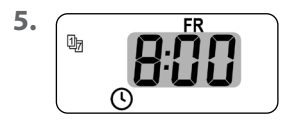

Ustawić i potwierdzić czas rozpoczęcia pierwszej fazy grzania w piątek,

```
np. godz. 08:00.
```
${}^{(1)}$ 

PL

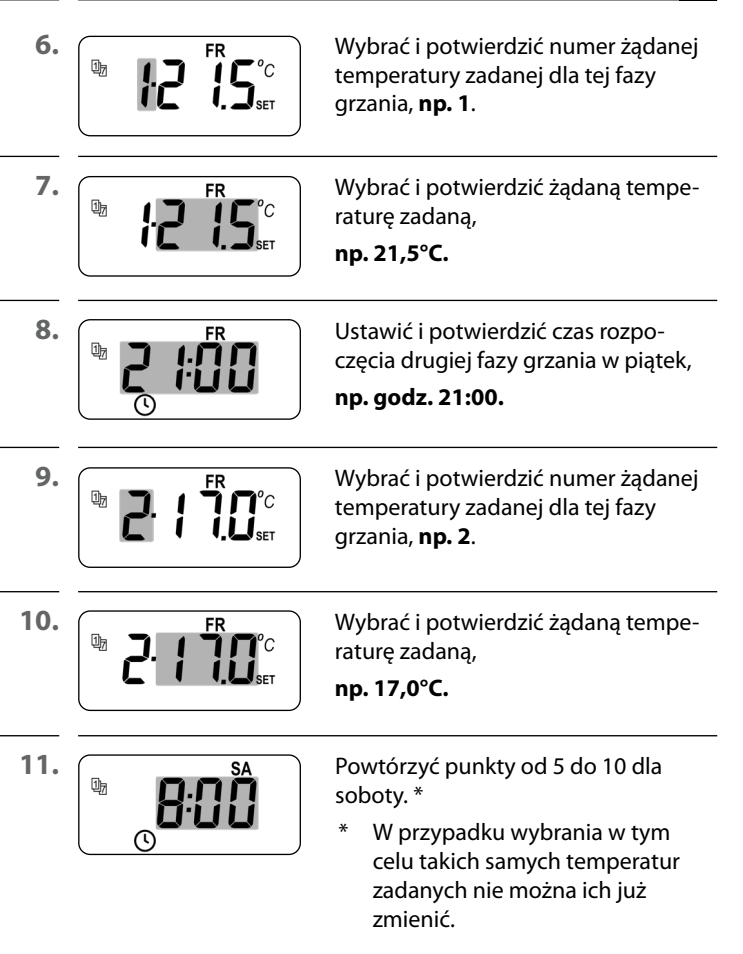

| <b>(</b> | 15.2 Menu 2 – Ustav<br>faz grzania | anie automatycznych PL                                                                       |  |
|----------|------------------------------------|----------------------------------------------------------------------------------------------|--|
| 12.      | SU<br>SU<br>S                      | Wybrać i potwierdzić 🗢 🛨 📥 –,<br>ponieważ pomieszczenie ma nie być<br>ogrzewane w niedzielę. |  |
| 13.      |                                    | Następnie wyświetli się menu główne                                                          |  |
|          |                                    | lub                                                                                          |  |
|          | <b>9:5</b>                         | menu <b>9.5</b> .                                                                            |  |

\_

## 15.3 Menu 3 – centralne ustawienie temperatur zadanych

W menu asystenta instalacji i w menu 2 "Ustawianie automatycznych faz grzania" dokonuje się konfiguracji i przyporządkowania temperatur zadanych.

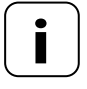

SET

W przypadku używania takich samych temperatur zadanych w różnych fazach grzania można je zmienić tylko centralnie w menu 3.

#### Wskazówki dotyczące ustawienia temperatur zadanych

- Do dyspozycji są cztery temperatury zadane, które można ustawić centralnie.
- Każdej temperatury zadanej można dowolnie użyć, np. jako temperatury komfortowej lub temperatury obniżonej.
- Centralna zmiana temperatury zadanej wpływa na wszystkie automatyczne fazy grzania, które używają tej temperatury zadanej.
- Temperatury zadane można także zmienić na Gateway premium w ustawieniach zaawansowanych HOMEPILOT Odbiornik do oświetlenia smart.

## 15.3 Menu 3 – centralne ustawienie temperatur zadanych

PL

#### Centralne ustawianie temperatur zadanych

1. Otworzyć menu 3.

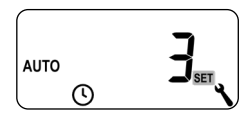

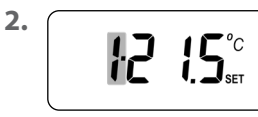

Wybrać i potwierdzić numer temperatury zadanej, którą użytkownik chce zmienić.

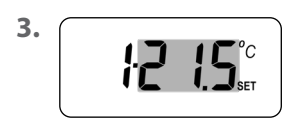

Wybrać i potwierdzić temperaturę zadaną.

Zakres ustawień = od 4,0°C do 40°C

**4.** Powtórzyć punkty od 1 do 3, jeśli użytkownik chce zmienić inne temperatury zadane.

W tym menu można wprowadzić dodatkowe ustawienia urządzenia i systemu, aby dostosować Termostat smart premium do indywidualnych wymagań.

Ustawienia DuoFern w menu 9.9 są przedstawione i opisane oddzielnie, począwszy od strony 103.

| Symbol | Menu | Strona                    |
|--------|------|---------------------------|
| SET    | 9.1  | Godzina i data78          |
| 17     | 9.5  | Program tygodniowy79      |
| i      | ר.פ  | Ustawienia instalacyjne81 |
|        | 9.8  | Ustawienia urządzenia93   |
| í 🗐    | 9.9  | Ustawienia DuoFern103     |

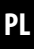

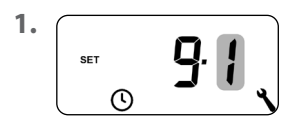

Otworzyć menu 9.1.

Wprowadzić żądane ustawienia i je zatwierdzić.

#### Kolejność ustawiania:

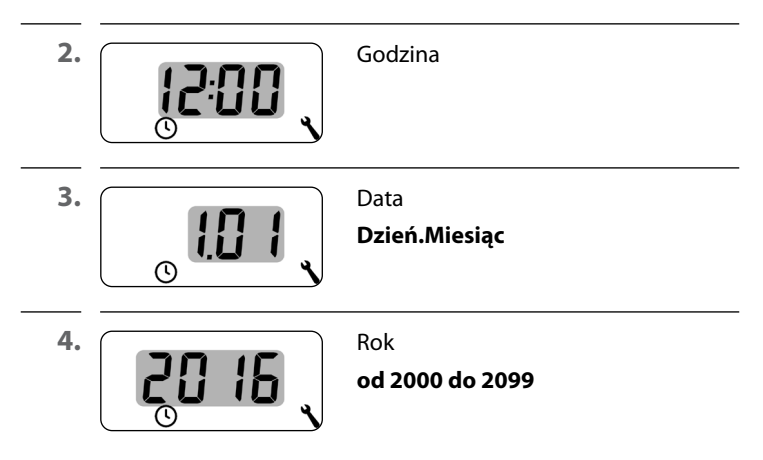

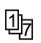

Za pomocą programów tygodniowych można indywidualnie dopasować automatyczne fazy grzania do przebiegu tygodnia.

#### Dostępne są trzy programy tygodniowe:

## [1] Tygodniowe czasy przełączania (ustawienie fabryczne)

Czasy przełączania automatycznych faz grzania obowiązują w dniach (**MO .... SU**).

## [2] Czasy przełączania w dni robocze i weekendy

Osobne czasy przełączania w dniach (MO .... FR) i (SA + SU).

### [3] Czasy przełączania w poszczególne dni

Czasy przełączania automatycznych faz grzania można ustawić na każdy dzień tygodnia z osobna.

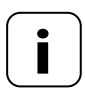

Po wybraniu i potwierdzeniu programu tygodniowego otwiera się automatycznie menu 2 do ustawiania faz grzania.

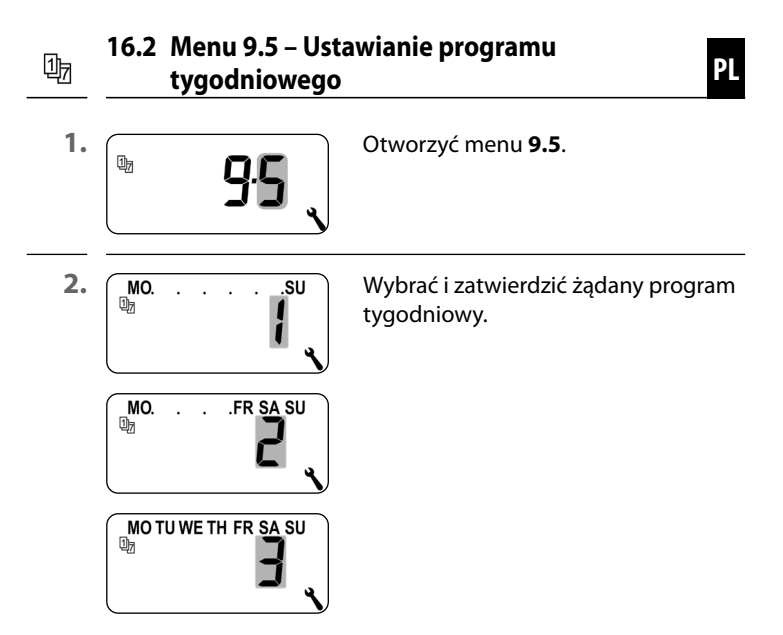

**3.** Po wyborze programu tygodniowego otwiera się automatycznie menu **2** do ustawiania faz grzania, patrz strona 61. Po zamknięciu asystenta instalacji należy sprawdzić ustawienia w menu 9.7 i dostosować je do istniejącej instalacji grzewczej.

| Symbol | Menu          | Strona                                 |
|--------|---------------|----------------------------------------|
|        | ו.ר.פ         | Rodzaj grzania82                       |
| OFFSET | 9.7.2         | Przesunięcie na czujniku86             |
| н      | 9.7. <i>3</i> | Histereza i minimalny czas włączenia87 |
|        | 9.7.4         | Ochrona zaworu88                       |
| V      | 9.7.5         | Ochrona przed mrozem89                 |
|        | 9.7.6         | Tryb zaworu90                          |
| SENSOR | ר.ר.פ         | Test czujnika92                        |

81

Termostat smart premium można skonfigurować dla jednego z następujących rodzajów grzania.

#### Dostępne są trzy rodzaje grzania:

#### [1] Regulator temperatury pomieszczenia (ustawienie fabryczne)

Ogrzewanie włącza się, jeśli temperatura pomieszczenia spadnie poniżej ustawionej temperatury zadanej.

#### [2] Regulator temperatury pomieszczenia z ogranicznikiem

Ta funkcja jest przydatna w przypadku ogrzewania podłogowego szczególnie wrażliwych podłóg. Ponadto w przypadku dodatkowych źródeł ciepła (np. kominka), przez ustalenie minimalnej temperatury podłogi można zapobiec jej wychłodzeniu. Ten rodzaj grzania bezwzględnie wymaga podłączenia zewnętrznego czujnika temperatury.

Ogrzewanie włącza się, jeśli temperatura pomieszczenia spadnie poniżej ustawionej temperatury zadanej. Temperaturę pomieszczenia mierzy czujnik wewnętrzny.

Niezależnie od temperatury pomieszczenia zewnętrzny czujnik temperatury mierzy temperaturę podłogi. Ustawione temperatury minimalna i maksymalna są brane pod uwagę przy regulacji ogrzewania i odpowiednio ograniczane.

### [3] Funkcja chłodzenia

Klimatyzacja włącza się, gdy temperatura pomieszczenia wzrośnie powyżej ustawionej temperatury zadanej.

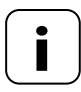

W przypadku każdego rodzaju grzania należy ustawić dodatkowe parametry.

i

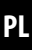

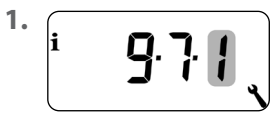

Otworzyć menu 9.7.1.

- 2. Dalsze ustawienia w zależności od żądanego rodzaju grzania.
- 2.1 Rodzaj grzania [1] Ustawienie regulatora temperatury pomieszczenia

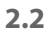

i

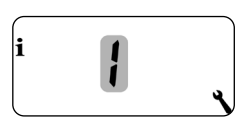

Wybrać i potwierdzić rodzaj grzania **[1]**.

2.3

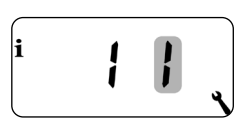

Wybrać i potwierdzić wewnętrzny [1] lub zewnętrzny [E] czujnik temperatury.

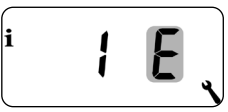

## 2.1 Rodzaj grzania [2] – Ustawienie regulatora temperatury pomieszczenia z ogranicznikiem

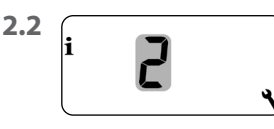

Wybrać i potwierdzić rodzaj grzania **[2]**.

2.3

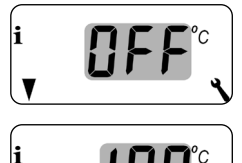

Ustawić i potwierdzić wartość graniczną dla minimalnej temperatury podłogi.

## Zakres ustawień = od 10°C do 30°C Ustawienie fabryczne = OFF

Ustawianie odbywa się w stopniach co 1,0°C.

2.4

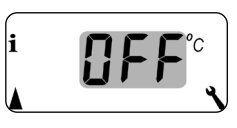

Ustawić i potwierdzić wartość graniczną dla maksymalnej temperatury podłogi.

## Zakres ustawień = od 20°C do 40°C

### Ustawienie fabryczne = 35°C

**i 35.0**°c

Ustawianie odbywa się w stopniach co 1,0°C.

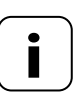

Wartości graniczne dla minimalnego i maksymalnego ograniczenia temperatury muszą się różnić co najmniej o 5°C.

 Układ sterowania automatycznie koryguje nieprawidłowe ustawienie.

## 2.1 Rodzaj grzania [3] – Ustawienie funkcji chłodzenia

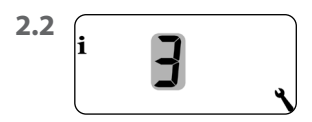

i

Wybrać i potwierdzić rodzaj grzania **[3]**.

<sup>2.3</sup> i **J** 

Wybrać i potwierdzić wewnętrzny [1] lub zewnętrzny [E] czujnik temperatury. Jeżeli Termostat smart premium zostanie zainstalowany w nieodpowiednim miejscu (np. za zasłoną lub na chłodnej ścianie zewnętrznej), rejestrowana temperatura może się nieco różnić od temperatury w pomieszczeniu.

## Zakres ustawienia

Za pomocą przesunięcia na czujniku można dokonać dopasowania pomiaru w zakresie od -5,0°C do 5°C. Ustawianie odbywa się w stopniach co 0,1°C.

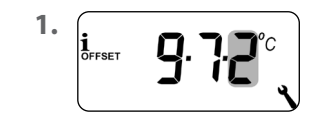

Otworzyć menu 9.7.2.

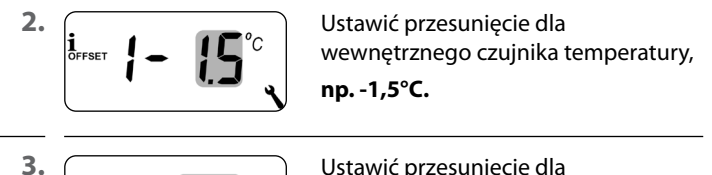

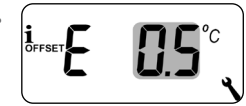

Ustawić przesunięcie dla zewnętrznego czujnika temperatury, np. 0,5°C. н

Dzięki tej funkcji można uniknąć zbyt wielu przełączeń, ustawiając minimalny czas włączenia dla przekaźnika. W ten sposób zapobiega się wykonywaniu zbyt wielu przełączeń przez Termostat smart premium przy wahaniach temperatury pomieszczenia.

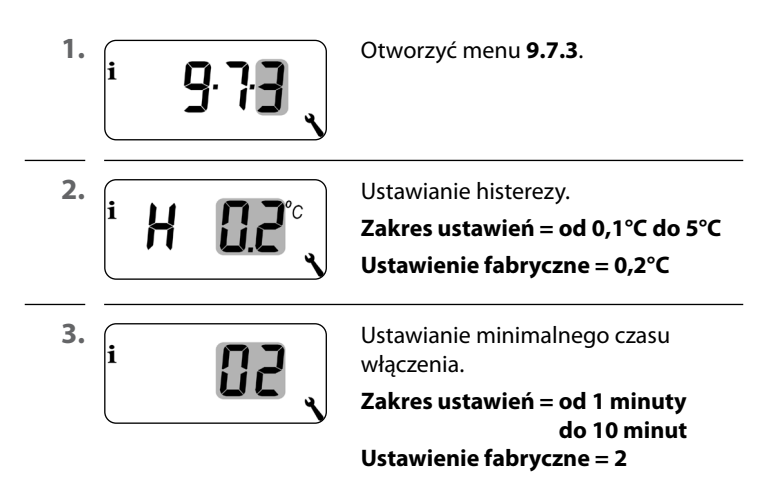

Elektrotermiczny zawór regulacyjny (np. ogrzewania podłogowego) nieaktywowany przez dłuższy okres (np. w lecie) może się zablokować.

Dzięki funkcji "Ochrona zaworu" można zapobiec zablokowaniu zaworu regulacyjnego.

W tym celu zawór jest o godz. 10:00 włączany na ustawiony czas, jeśli nie był wcześniej aktywowany dłużej niż 3 dni (>72 godziny).

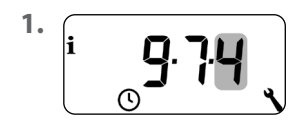

Otworzyć menu 9.7.4.

Włączyć ochronę zaworu.

On = włączona ochrona zaworu

OFF = wyłączona ochrona zaworu

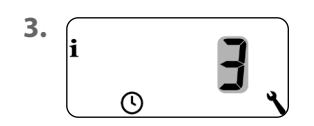

Ustawić czas włączenia, **np. 3 minuty.** 

2.

i

Funkcja "Ochrona przed mrozem" włącza ogrzewanie po osiągnięciu temperatury minimalnej. Funkcja jest niezależna od ustawionych temperatur zadanych.

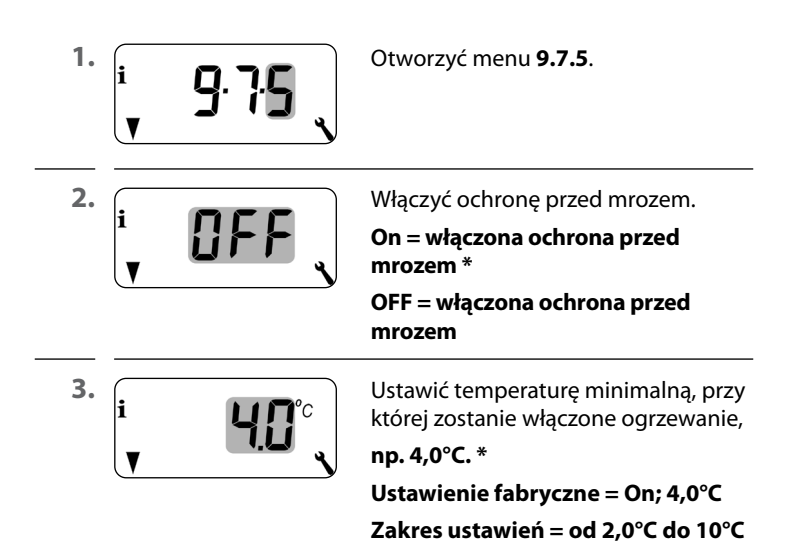

Do regulacji ogrzewania często stosuje się elektrotermiczne zawory regulacyjne **normalnie zamknięte (NC)** lub **normalnie otwarte (NO)**. W celu dopasowania do zastosowanego zaworu regulacyjnego w menu 9.7.6 można ustawić odpowiedni tryb zaworu:

### [NC] Tryb zaworu normalnie zamknięty (normaly closed)

W stanie bez napięcia zawór regulacyjny pozostaje zamknięty.

#### [NO] Tryb zaworu normalnie otwarty (normaly open)

W stanie bez napięcia zawór regulacyjny pozostaje otwarty.

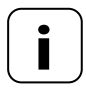

Ustawiony tryb zaworu dotyczy także połączonych HOMEPILOT Odbiornik do oświetlenia smart.

i

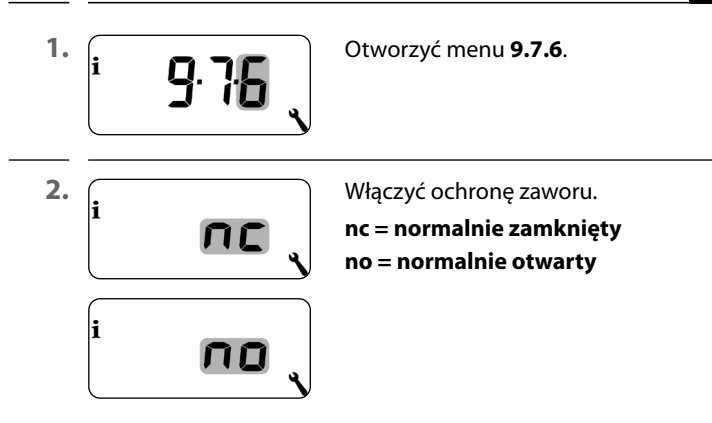

## Wyłączyć przekaźnik, jeśli zaworem regulacyjnym steruje HOMEPILOT Odbiornik do oświetlenia smart.

Jeśli sterowanie zaworu regulacyjnego odbywa się wyłącznie poprzez HOMEPILOT Odbiornik do oświetlenia smart lub Termostat smart premium steruje wyłącznie Termostaty grzejnikowe, można wyłączyć przekaźnik, aby zapobiec powstawaniu irytujących odgłosów.

| <b>–</b> 5 sek. | Przytrzymać przycisk MINUS przez<br>5 sekund, aby wyłączyć przekaźnik.               |
|-----------------|--------------------------------------------------------------------------------------|
|                 | Wyświetlenie w przypadku wyłą-<br>czenia przekaźnika:<br>– <b>no</b> lub – <b>nc</b> |
| <b>∔</b> 5 sek. | Przytrzymać przycisk PLUS przez<br>5 sekund, aby ponownie włączyć<br>przekaźnik.     |

W celu kontroli instalacji istnieje możliwość podglądu wartości pomiarowych czujników temperatury (wewnętrznego i zewnętrznego).

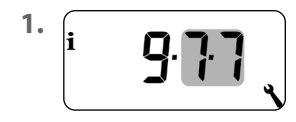

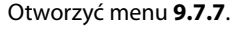

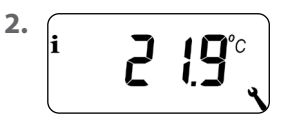

Wybrać i wyświetlić żądany czujnik temperatury.

Przykład: Wewnętrzny czujnik temperatury mierzy 21,9°C.

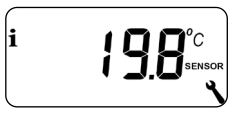

Przykład: Zewnętrzny czujnik temperatury mierzy 19,8°C.

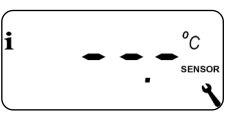

Przykład: Zewnętrzny czujnik temperatury nie został w ogóle podłączony lub jest podłączony nieprawidłowo. ٩

| Symbol   | Menu  | Strona                                                              |
|----------|-------|---------------------------------------------------------------------|
|          | 9.8.1 | Automatyczne przełączanie czasu letniego<br>na zimowy i odwrotnie94 |
|          | 9.8.3 | Podświetlenie wyświetlacza95                                        |
|          | 9.8.5 | Blokada przycisków96                                                |
| V        | 9.8.6 | Tryb urlopowy98                                                     |
| <b>A</b> | ר.8.2 | Tryb imprezowy100                                                   |
|          | 9.8.0 | Wersja oprogramowania102                                            |

## 17.1 Menu 9.8.1 – Włączanie i wyłączanie automatycznej zmiany czasu letniego na zimowy i odwrotnie

Termostat smart premium jest wyposażony w funkcję automatycznej zmiany czasu letniego na zimowy i odwrotnie.

## Czas letni

Przestawienie na czas letni następuje w ostatnią niedzielę marca. O godzinie 2:00 zegar jest przestawiany o jedną godzinę do przodu.

## Czas zimowy

Przestawienie na czas zimowy (standardowy) następuje w ostatnią niedzielę października. O godzinie 3:00 zegar jest przestawiany o jedną godzinę do tyłu.

## Zalecenie dla użytkowników spoza Niemiec

Jeżeli Termostat smart premium nie jest używany w Niemczech, może być konieczne wyłączenie automatycznego przestawienia z czasu letniego na zimowy.

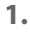

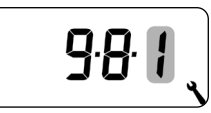

Otworzyć menu 9.8.1.

2.

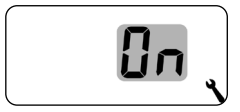

Włączyć lub wyłączyć funkcję automatycznej zmiany czasu letniego na zimowy i odwrotnie oraz potwierdzić tę czynność.

OFF = funkcja wyłączona

**On** = funkcja włączona

## 17.2 Menu 9.8.3 – Ustawianie podświetlenia wyświetlacza

Po naciśnięciu przycisku sterującego podświetlenie wyświetlacza włącza się, a następnie wyłącza po określonym czasie.

- Na ekranie domyślnym po 10 sekundach
- W menu po upływie mniej więcej 1 minuty

Jeśli podświetlenie ma być włączone na stałe w stanie spoczynku (bez naciskania przycisku), można ustawić żądaną jasność.

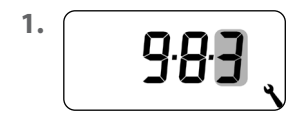

Otworzyć menu 9.8.3.

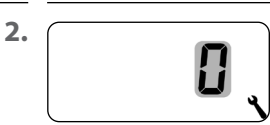

Wybrać i potwierdzić żądane poziomy natężenia światła.

- 0 = wyłączenie stałego podświetlenia wyświetlacza
- 1 = mała jasność
- 2 = średnia jasność
- 3 = maksymalna jasność

W celu zabezpieczenia przed przypadkową zmianą ustawień można włączyć automatyczną blokadę przycisków.

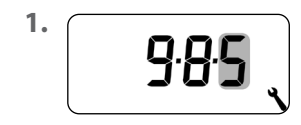

Otworzyć menu 9.8.5.

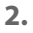

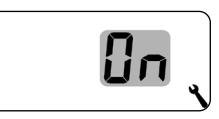

Włączyć lub wyłączyć blokadę przycisków i potwierdzić tę czynność. **OFF** = wyłączona blokada przycisków **On** = włączona blokada przycisków

### Automatyczna aktywacja po mniej więcej dwóch minutach

Kiedy funkcja blokady jest aktywna, przyciski są automatycznie blokowane po dwóch minutach od ostatniego wprowadzenia danych.

W przypadku próby wywołania menu przy aktywnej blokadzie przycisków wyświetlacz zacznie migać.

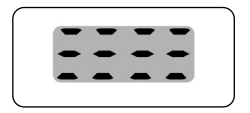

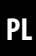

# Ręczna dezaktywacja blokady przycisków na ekranie domyślnym

**④** 4 sek.

Nacisnąć i przytrzymać przez 4 sekundy.

## Ręczna aktywacja blokady przycisków na ekranie domyślnym przed upływem limitu czasowego

4 sek. Chcąc aktywować automatyczną blokadę przycisków przed upływem dwóch minut, należy nacisnąć i przytrzymać przycisk przez 4 sekundy.

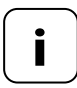

Ręczne sterowanie Termostatem smart premium jest możliwe nawet przy aktywnej blokadzie przycisków.

W Termostacie smart premium można skonfigurować tryb urlopowy i żądaną temperaturę obniżoną. Następnie można aktywować tryb urlopowy bezpośrednio na ekranie domyślnym.

PL

Po aktywacji trybu urlopowego następuje regulacja ogrzewania do temperatury obniżonej.

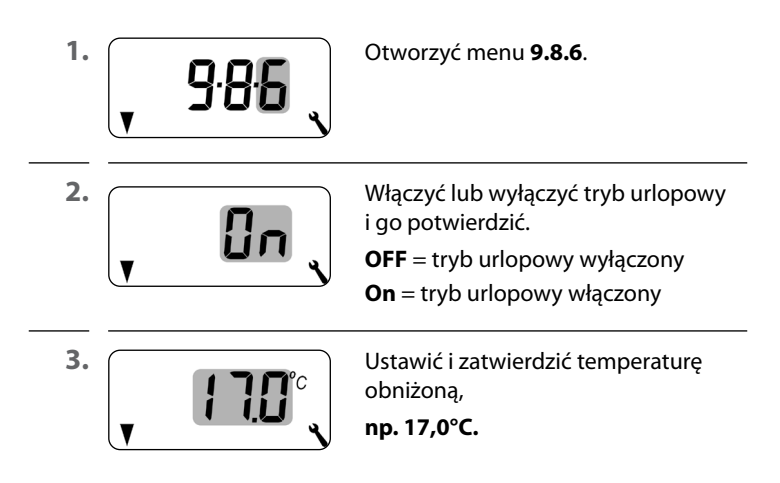

## Krótkotrwałe aktywowanie temperatury obniżonej na ekranie domyślnym

| <b>_</b> 1 sek. | Nacisnąć i przytrzymać przez 1 sekundę,<br>aby na krótko aktywować temperaturę<br>obniżoną.<br>Nastąpi regulacja ogrzewania do tempe-<br>ratury obniżonej, do momentu aktywowania<br>następnej automatycznej fazy grzania. |
|-----------------|----------------------------------------------------------------------------------------------------|
| M               | <b>Praca w trybie ręcznym</b><br>Po krótkim naciśnięciu pokazuje się<br>symbol ręki.                                                                                                    |

## Trwałe aktywowanie temperatury obniżonej na ekranie domyślnym (tryb urlopowy)

 4 sek. Nacisnąć i przytrzymać przez 4 sekundy, aby na stałe aktywować temperaturę obniżoną (tryb urlopowy). W tym celu następuje dezaktywacja automatycznych faz grzania.

### Wyłączenie trybu automatycznego

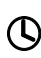

Symbol zegara znika po dłuższym przytrzymaniu.

## 17.5 Menu 9.8.7 – Ustawianie trybu imprezowego wraz z temperaturą komfortową

W Termostacie smart premium można skonfigurować tryb imprezowy i żądaną temperaturę komfortową. Następnie można aktywować tryb imprezowy bezpośrednio na ekranie domyślnym.

PL

Po aktywacji trybu imprezowego następuje regulacja ogrzewania do temperatury komfortowej.

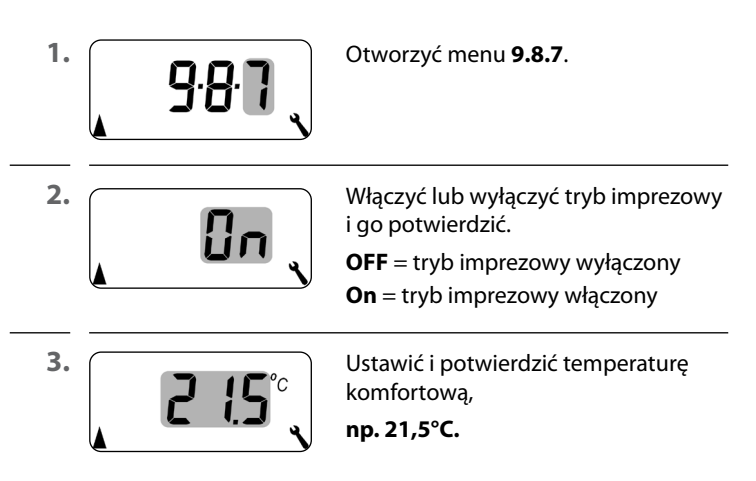

## Krótkotrwałe aktywowanie trybu imprezowego na ekranie domyślnym

+ 1 sek.

Nacisnąć i przytrzymać przez 1 sekundę, aby na krótko aktywować tryb imprezowy. Nastąpi regulacja ogrzewania do temperatury komfortowej, do momentu aktywowania następnej automatycznej fazy grzania.

## Praca w trybie ręcznym

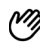

Po krótkim naciśnięciu pokazuje się symbol ręki.

## Trwałe aktywowanie trybu imprezowego na ekranie domyślnym

 4 sek. Nacisnąć i przytrzymać przez 4 sekundy, aby na stałe aktywować tryb imprezowy. W tym celu następuje dezaktywacja automatycznych faz grzania.

### Wyłączenie trybu automatycznego

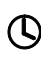

Symbol zegara znika po dłuższym przytrzymaniu.

W tym menu można wyświetlić aktualną wersję oprogramowania Termostatu smart premium.

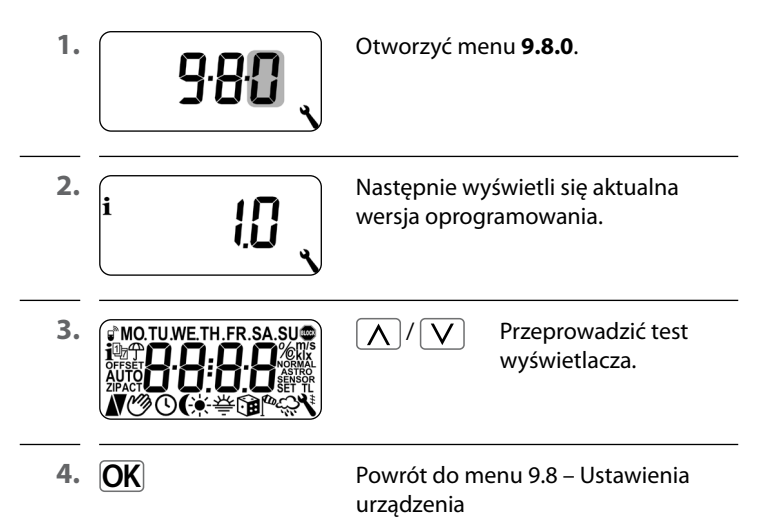

Aby Termostat smart premium mógł odbierać polecenia przełączenia z sieci DuoFern lub przesyłać polecenia przełączenia do sieci DuoFern, należy każde przeznaczone do użycia urządzenie DuoFern (np. HOMEPILOT Odbiornik do oświetlenia smart itp.) zarejestrować w Termostacie smart premium.

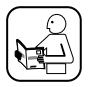

W związku z tym należy zapoznać się z instrukcją obsługi danego urządzenia DuoFern.

### Maksymalna liczba zarejestrowanych urządzeń

W jednym Termostacie smart premium można zarejestrować maksymalnie 20 urządzeń DuoFern.

Więcej informacji na temat rejestrowania zamieszczono w "Matrycy rejestrowania" na naszej stronie internetowej:

#### www.homepilot-smarthome.com

| Symbol       | Menu  | Strona                                             |
|--------------|-------|----------------------------------------------------|
|              | 9.9.1 | Rejestrowanie i wyrejestrowanie104                 |
|              | 9.9.2 | Ustawianie trybu DuoFern108                        |
|              | 9.9.3 | Ustawianie kanału nadawania110                     |
| i 🕆          | 9.9.4 | Włączanie/wyłączanie informacji o pogodzie 111     |
| <b>1</b> ACT | 9.9.5 | Wyświetlanie adresu (kodu radiowego)<br>DuoFern113 |

PL

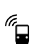

## 18.1 Menu 9.9.1 – Rejestrowanie/wyrejestrowanie urządzeń DuoFern

PL

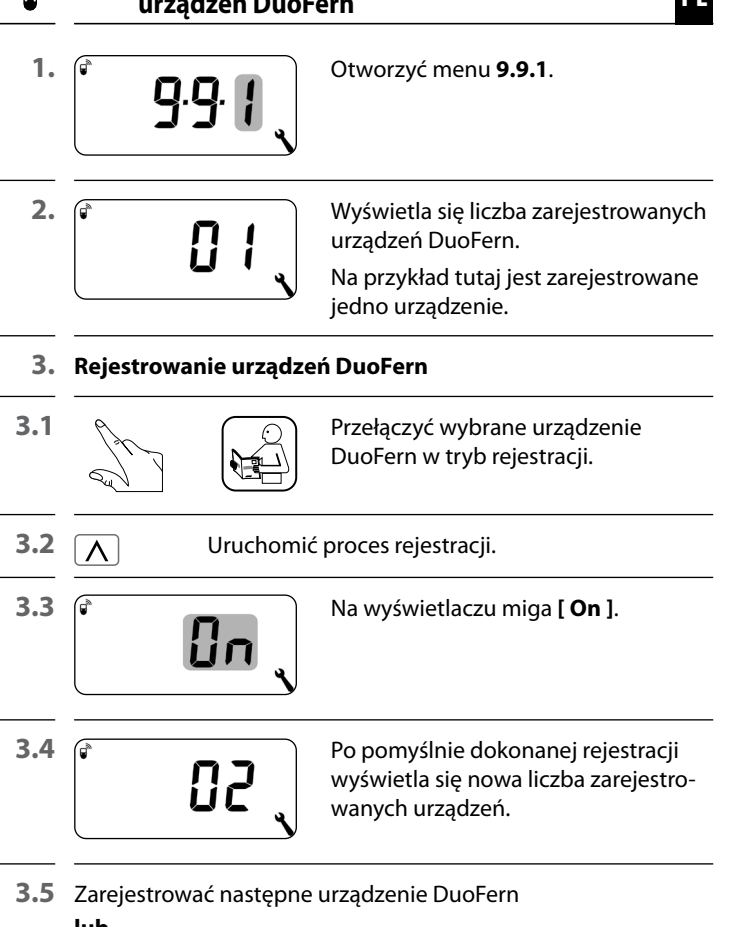

## lub

wrócić do wyboru menu.

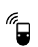

## 4. Wyrejestrowanie urządzeń DuoFern

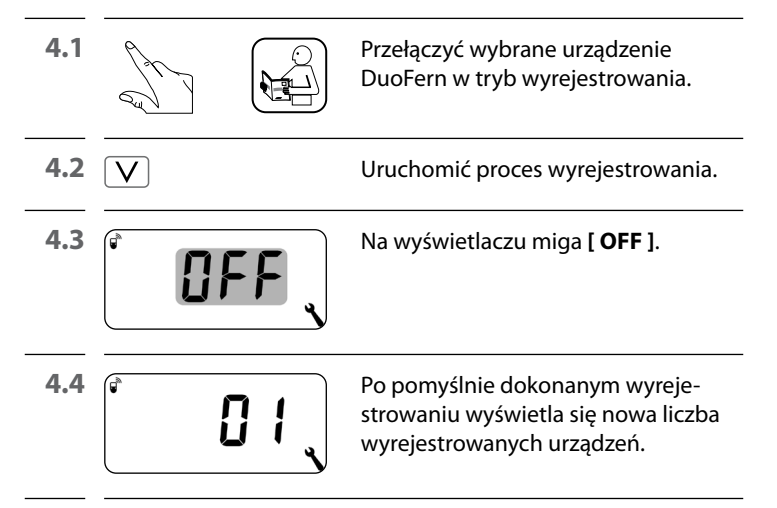

4.5 Wyrejestrować następne urządzenie DuoFern lub

wrócić do wyboru menu.

## Usuwanie wszystkich połączeń z zarejestrowanymi urządzeniami DuoFern

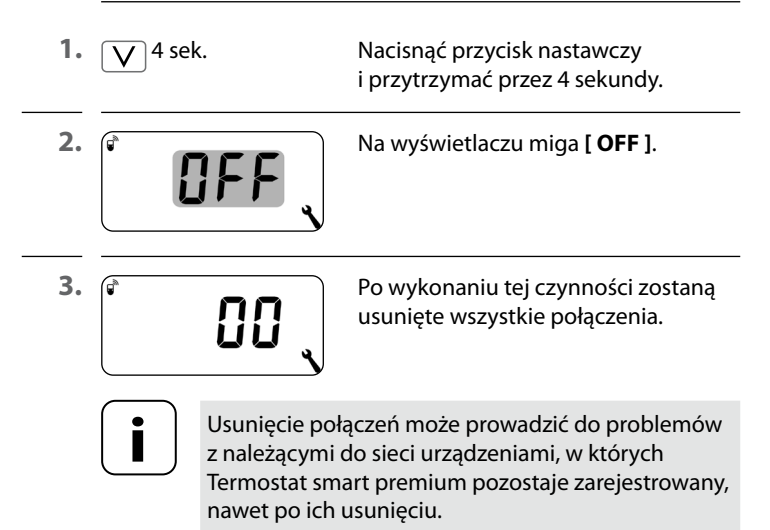

 Zawsze używać funkcji "Wyrejestruj" w celu odłączenia od innych urządzeń DuoFern.

## Oczyszczanie sieci DuoFern

Za pomocą tej funkcji można wyrejestrować z Termostatu smart premium wszystkie urządzenia DuoFern, z którymi nie można już nawiązać łączności radiowej.

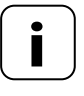

Przy użyciu tej funkcji nie można natomiast wyrejestrować żadnych nadajników DuoFern z zasilaniem bateryjnym.

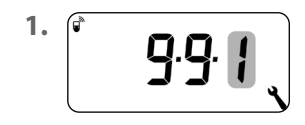

Otworzyć menu 9.9.1.

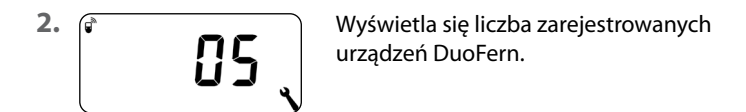

| 3. | <b>9</b> 4 sek. | Aktywować oczyszczanie.<br>W tym celu nacisnąć przycisk SET<br>i przytrzymać przez mniej więcej<br>4 sekundy. |
|----|-----------------|----------------------------------------------------------------------------------------------------|
| 4. |                 | Wyświetlacz miga.                                                                                             |

4.1

Po pomyślnym oczyszczeniu wyświetla się liczba zarejestrowanych urządzeń DuoFern (np. 2). Termostat smart premium ma dwa tryby DuoFern. Za ich pomocą można określić zachowanie w sieci DuoFern lub w lokalnej instalacji na miejscu.

#### Ustawianie faz grzania centralnie w Gateway premium lub lokalnie w Termostacie smart premium

## [1] Odbiornik DuoFern

- Sterowanie fazami grzania odbywa się centralnie, np. ze Gateway premium (np. przy użyciu procedury).
- W tym trybie nie można ustawić i aktywować żadnych lokalnych faz grzania.

## [3] Tryb lokalny (ustawienie fabryczne)

- Fazy grzania ustawione w Termostacie smart premium są zapisane lokalnie.
- Ponadto polecenia przełączania mogą być odbierane i wykonywane z poziomu sieci DuoFern (np. z Pilot smart 6 grup).

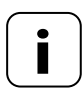

Niezależnie od ustawionego trybu wszystkie sygnały przełączania ręcznego i automatycznego odbierane drogą radiową są realizowane na miejscu.
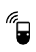

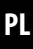

<sup>1.</sup> (\* 9.92 )

Otworzyć menu 9.9.2.

2.

.

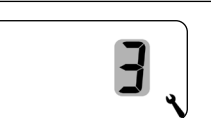

Wybrać i zatwierdzić żądany tryb DuoFern.

- 1 = odbiornik DuoFern
- 3 = tryb lokalny

Jeśli HOMEPILOT Odbiornik do oświetlenia smart jest zarejestrowane drogą radiową w Termostacie smart premium, można za jego pośrednictwem sterować zaworem regulacyjnym. Bezpośrednie połączenie kablowe pomiędzy Termostatem smart premium a zaworem regulacyjnym nie jest konieczne.

Jeśli stosuje się do tego wielokanałowe, HOMEPILOT Odbiornik do oświetlenia smart, należy ustawić używany kanał na Termostacie smart premium.

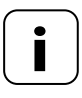

Przy połączeniu kablowym HOMEPILOT Odbiornik do oświetlenia smart z zaworem regulacyjnym należy zwrócić uwagę na używany kanał i sprawdzić, czy polecenia sterujące Termostatu smart premium faktycznie sterują zaworem.

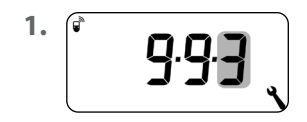

Otworzyć menu 9.9.3.

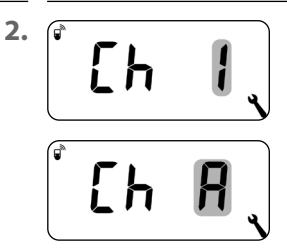

Ustawić i potwierdzić kanał nadawania.

- **1** = kanał 1
- 2 = kanał 2
- A = wszystkie kanały

#### 18.4 Menu 9.9.4 – Włączanie i wyłączanie informacji o pogodzie

Termostat smart premium może odbierać i wyświetlać informacje o pogodzie (temperatura, natężenie światła, prędkość wiatru, deszcz) z Czujnik pogodowego smart. Rejestrowanie Czujnik pogodowego smart w Termostacie smart premium nie jest konieczne.

Informacje o pogodzie można wywoływać i wyświetlać bezpośrednio na ekranie domyślnym, patrz strona 55.

#### Maksymalna liczba Czujniki pogodowego

- Wykrywane są maksymalnie 4 Czujnik pogodowego smart.
- Jako źródło można zawsze wybrać tylko jeden czujnik.

## Uwzględnianie opóźnień przy wyświetlaniu informacji o pogodzie

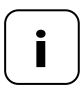

Czujniki pogodowego aktualizują informacje o pogodzie mniej więcej co 5 minut, dlatego wyświetlenie nowych informacji po dokonaniu ustawień może zająć kilka minut.

- Dotyczy to także sytuacji po awarii zasilania.
- Jeśli przez 45 minut nie zostaną odebrane żadne nowe informacje o pogodzie, oznacza to, że nie są już dostępne.

111

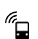

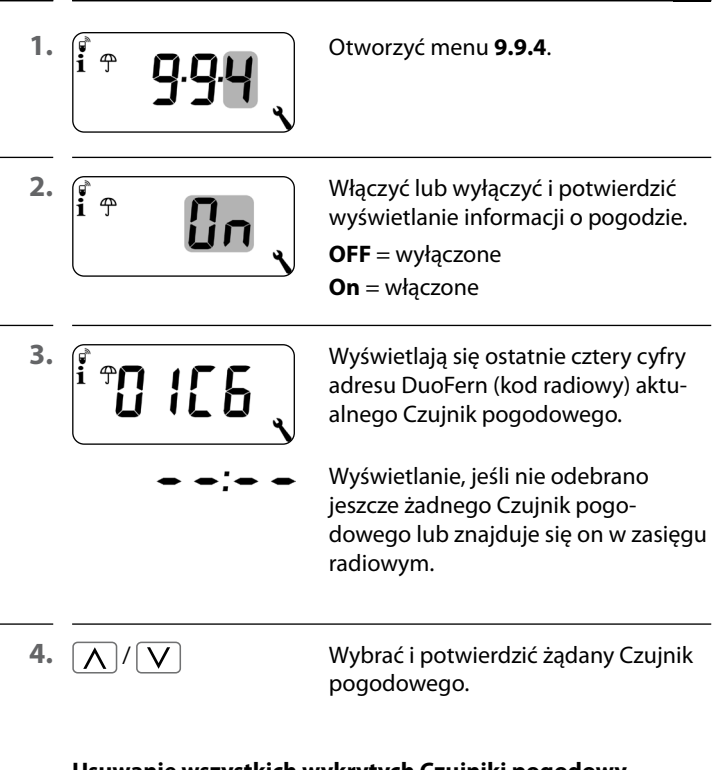

#### Usuwanie wszystkich wykrytych Czujniki pogodowy

Nacisnąć krótko przycisk SET. Wszystkie Czujniki pogodowy zostaną usunięte. 2.

์ เข้ 1

Każde urządzenie DuoFern ma własny adres (kod radiowy) umożliwiający komunikację w sieci DuoFern. W razie potrzeby można wyświetlić adres DuoFern Termostatu smart premium.

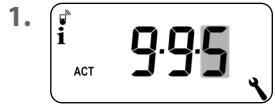

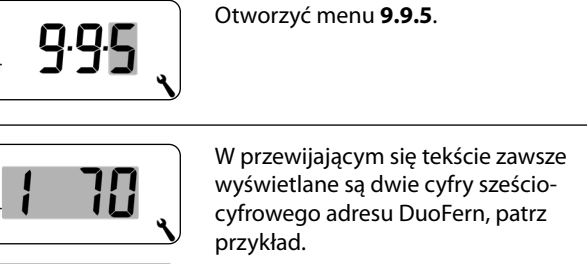

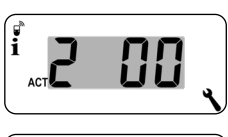

3. M lub OK

Powrót do wyboru menu.

### 19. Usuwanie wszystkich ustawień, reset oprogramowania

PL

Można wykonać reset oprogramowania, aby zresetować Termostat smart premium do stanu fabrycznego.

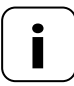

Zostają przy tym utracone także wszystkie ustawienia w menu **9.7 Ustawienia instalacyjne**.

 Przed resetem oprogramowania koniecznie zanotować wszystkie ustawienia z menu 9.7 i sprawdzić je po resecie.

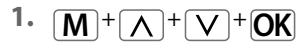

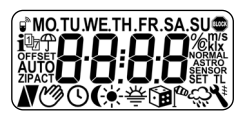

Nacisnąć jednocześnie te cztery przyciski i przytrzymać przez pięć sekund, aż na wyświetlaczu wyświetlą się wszystkie symbole.

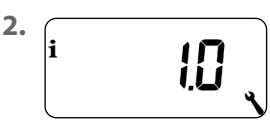

Potem przez pięć sekund będzie wyświetlać się wersja oprogramowania.

Wszystkie ustawienia zostały usunięte i przywrócone do stanu fabrycznego.

 Należy rozpocząć ustawianie, począwszy od strony 49 (asystent instalacyjny).

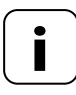

Dane połączenia DuoFern są zachowane po zresetowaniu oprogramowania. W menu 9.9.1 można wyrejestrować lub usunąć urządzenia DuoFern, patrz strona 104. W sytuacji, gdy Termostat smart premium przestanie reagować, można przeprowadzić reset sprzętowy.

1. W tym celu należy wyciągnąć panel sterowania z obudowy instalacyjnej.

## 🕂 UWAGA!

# Ryzyko uszkodzenia w wyniku przegrzania lub wychłodzenia pomieszczenia lub podłogi.

Jeżeli panel sterowania zostanie podczas pracy wyjęty z obudowy instalacyjnej, wyjście przekaźnika pozostaje bez zmian. Nie dokonuje się już wtedy żadnych ustawień ani ograniczeń.

- Przed wyjęciem panelu sterowania należy upewnić się, czy przekaźnik jest ustawiony tak, aby nie stwarzać zagrożenia.
- W razie potrzeby wyłączyć wcześniej centralne ogrzewanie lub klimatyzację.
- 2. W środku otworu z tyłu panelu sterowania znajdują się dwie powierzchnie stykowe, które trzeba na kilka sekund ostrożnie zewrzeć płaskim śrubokrętem.

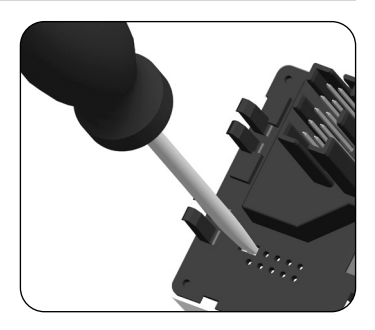

 Po odsunięciu śrubokręta od powierzchni stykowych można ponownie włożyć panel sterowania do obudowy instalacyjnej.

Reset sprzętowy pociąga za sobą utratę godziny i daty. Wszystkie pozostałe ustawienia pozostają zachowane.

## 21. Komunikaty o błędach

#### Error 1

Ĭ

İ

Termostat smart premium ma nieprawidłowy adres DuoFern (kod radiowy).

- Należy przeprowadzić reset sprzętowy zgodnie ze wskazówkami na stronie 116.
- Jeśli problem będzie się powtarzał, sprawdzić adres DuoFern (kod radiowy) w menu 9.9.5, patrz strona 113.
  - Prosimy o kontakt z serwisem HOMEPILOT.

#### Error 2

Termostat smart premium jest przegrzany i został wyłączony ze względów bezpieczeństwa.

- Bardzo możliwe, że podłączono zbyt duże obciążenie.
- Maksymalne dozwolone wartości przyłączeniowe są podane w danych technicznych, patrz strona 34.
- Dopiero po ustąpieniu przegrzania można skasować komunikat błędu, naciskając przycisk OK.

#### Error 2

Ĭ

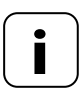

Do momentu skasowania błędu termostat premium smart nie działa. Regulacja jest wyłączona.

#### Error 3

Wystąpił problem z komunikacją.

- Sprawdzić, czy wszystkie zarejestrowane HOMEPILOT Odbiornik do oświetlenia smart i ewentualnie Gateway premium są prawidłowo podłączone i znajdują się w zasięgu.
- W przypadku większych odległości może być potrzebny wzmacniacz.

Każde urządzenie DuoFern, które jest zasilane napięciem sieciowym, pełni funkcję wzmacniacza (np. urządzenie przełączające gniazda sieciowego, Gateway premium, HOMEPILOT Odbiornik do oświetlenia smart itp.).

- Zarejestrowane urządzenia, które nie są już dostępne (np. z powodu usterki itp.), można usunąć za pomocą funkcji "Oczyszczanie", patrz strona 107.
- W razie błędów transmisji co 10 minut wykonywana jest próba ponownego uzyskania łączności z HOMEPILOT Odbiornik do oświetlenia smart lub Gateway premium.

Jeśli próba uzyskania łączności się powiedzie, komunikat o błędzie samoczynnie znika.

#### Error 4

İ

Czujnik temperatury pokazuje nieprawidłowe wartości pomiarowe.

- Należy przeprowadzić reset sprzętowy zgodnie ze wskazówkami na stronie 116.
- Jeśli jest podłączony zewnętrzny czujnik temperatury,
- sprawdzić przewody połączeniowe.
  Jeśli używany jest wyłącznie czujnik wewnętrzny i problem
- Jesii uzywany jesi wyłącznie czujnik wewnętrzny i problem ciągle występuje, należy skontaktować się z serwisem HOMEPILOT.
  - Wartości pomiarowe z czujników można sprawdzić w menu 9.7.7. patrz strona 92.
- Jeśli czujnik jest wadliwy, układ sterowania przełącza się w tryb awaryjny, w którym zostaje on włączony na 6 minut (30%) i wyłączony na 14 minut (70%). W ten sposób zapobiega się zarówno wychłodzeniu pomieszczenia, jak i przegrzaniu podłogi.

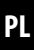

### 🕂 NIEBEZPIECZEŃSTWO!

Niebezpieczeństwo śmiertelnego porażenia prądem w razie dotknięcia części elektrycznych.

- Odłączyć wszystkie bieguny przewodów zasilających i zabezpieczyć przed ponownym podłączeniem. Skontrolować, czy urządzenie jest odłączone od napięcia.
- 1. Wyrejestrować Termostat smart premium z sieci DuoFern.
- Odłączyć zasilanie sieciowe, zabezpieczyć przed ponownym włączeniem i sprawdzić, czy system nie jest pod napięciem.
- 3. Ostrożnie zdjąć panel sterowania z obudowy instalacyjnej.
- 4. Zdjąć ramkę osłonową.
- Odczepić klamry mocujące obudowy instalacyjnej i wyciągnąć ją z puszki podtynkowej.
- 6. Odłączyć kabel przyłączeniowy od obudowy instalacyjnej.
- Zabezpieczyć punkt przyłączeniowy przed ponownym włączeniem, a kabel przyłączeniowy przed przypadkowym dotknięciem.

#### DELTA DORE RADEMACHER GmbH niniejszym oświadcza, że Termostat smart premium spełnia wymagania dyrektywy 2014/53/UE (dyrektywa w sprawie urządzeń radiowych).

Pełny tekst deklaracji zgodności UE jest dostępny pod poniższym adresem internetowym:

www.homepilot-smarthome.com

#### Warunki gwarancji

Informacje o warunkach gwarancji są dołączone do produktu.

## 24. Wyposażenie dodatkowe

Informacje o wyposażeniu dodatkowym są dostępne na naszej stronie internetowej.

i

i

#### DELTA DORE RADEMACHER GmbH

Buschkamp 7 46414 Rhede (Niemcy)